# NC STATE UNIVERSITY

# HR Dashboard & Job Action Request (JAR) Overview

# Contents

| Functional Summary of the 9.2 Update                             | 3  |
|------------------------------------------------------------------|----|
| Basic Overview of JAR Progression                                | 4  |
| Monitoring the Background Check (BGC)                            | 5  |
| Job Action Request (JAR) – SAR Roles                             | 6  |
| The HR DASHBOARD Panel                                           | 7  |
| Accessing the HR DASHBOARD                                       | 8  |
| HR Dashboard Hire Options                                        | 9  |
| HR Dashboard Modify Options                                      | 10 |
| HR Dashboard Position Options                                    | 11 |
| HR Dashboard Time & Compensation Options                         | 12 |
| HR Dashboard Reporting & Query Tools                             | 13 |
| HR Dashboard Other System Options                                | 14 |
| Hire/Rehire Functionality                                        | 15 |
| STW (Student Worker) Job Request Page                            | 16 |
| TME (Temp-Exempt from FLSA) Job Request Page                     | 17 |
| TMS (Temp-Subject to FLSA) Job Request Page                      | 18 |
| ZNP (Visitor No Pay) & UNF (Unpaid Non-Faculty) Job Request Page | 19 |
| UFC (Unpaid Faculty) JAR Page                                    | 20 |
| PDC (Post Doc), CHO (CVM House Officer) JAR Page                 | 21 |
| SHRA (Subject to Human Resources Act) JAR Page                   | 22 |
| EHRA (Exempt from Human Resources Act) JAR Page                  | 23 |
| Activity Menu & Task Progression                                 | 24 |
| Attaching Supporting Documents                                   | 25 |
| Worklist Page                                                    | 26 |
| Promotion / Transfer Page (example for EHRA)                     | 27 |
| Rapid Rehire Transaction                                         | 28 |
| Background Check – Disclosure & Release Acknowledgment           | 29 |
| Modify existing JOB (Students, Temps and No Pays)                | 32 |
| Employee Separation (Students, Temps and No Pays)                | 34 |

# Functional Summary of the 9.2 Update

PeopleSoft 9.2 will offer some new features and help streamline transaction processing for HR campus users. The new HR Dashboard will allow users to select from multiple quick link options accessing specific transaction pages associated with the updated HR System. The "*HR Quick Links*" will streamline the navigation process using the HR Dashboard, making it easier for users to initiate, modify, review and/or approve transactions.

Job Action Request (JAR) is a new feature with the 9.2 upgrade that utilizes an activity menu to track the progression through the different stages of approval. This document covers the fundamentals of accessing and utilizing the HR Dashboard within the JAR application.

Users with the appropriate security level access or SAR access can initiate hire/rehire transactions, additional jobs, transfers, promotions, and separations using JAR. The JAR process guides the user through the job data pagelets and fields required to initiate a transaction. The individual user's SAR access will dictate which JAR transactions can be performed within the college division. Once a transaction completes the approval process (Dept./Central HR) it will transition over into job data and the JAR transaction will become a permanent record in the HR system.

Background Checks (BGC) have been incorporated into the JAR as part of the hiring process. The JAR transaction allows the initiator to select which background check options they would like performed based on the job attributes. Once the transaction is submitted, the selected candidate will receive an email notification containing a link to the NC State University portal. For security purposes, a second email will follow the first email providing a user ID and password to log into the portal. The candidate will have two weeks to complete and submit the BGC form back to NC State University for processing. Once the BGC is approved, the transaction will advance to the next stage.

Another new feature within JAR is the ability to attach the hiring paperwork associated with the transaction (e.g. offer letters, reference checks & patent agreement). Transaction approvers can review the attached documents and it will become a part of the permanent record in the HR system.

The JAR tool will streamline the overall hiring process and create a permanent transaction file that can be retrieved in the HR system. College divisions should account for the time it takes to process a JAR transaction through all the approval stages and plan accordingly. Central HR recommends allowing a minimum of two weeks from the start of a JAR transaction to the final stage of approval. If you have questions, consult with your HRIM representative, <u>https://www.ncsu.edu/human\_resources/hrim/csr.php</u>.

# **Basic Overview of JAR Progression**

Job Action Requests (JAR) will be new for college division HR representatives, but it is similar to the Start Employment Process (SEP) used in version 9.1. JAR transactions will progress through different stages of approval before migrating over to job data in the HR System. Transaction progression will be similar with both Perm (Faculty, Non-Faculty, Postdocs & Staff) and Non-Perm (Students, Temps & No Pays) hires.

- Perms equate to EHRA, Postdoc or SHRA employee classes
- Non-Perms equate to Students, Temps or No Pay employee classes

Note: All Student Graduate (Grad) Transactions should be processed using NextGen

The following table provides an overview of the JAR progression stages. It also indicates when email notifications are sent to the candidate, transaction initiator and transaction approver.

| JAR Progression         | Description                                                 | Email Notification   |
|-------------------------|-------------------------------------------------------------|----------------------|
| Stages                  |                                                             |                      |
| Initiate JAR            | Divisional or Department HR Rep.                            | Non-Perm hire        |
|                         | initiates the transaction.                                  | Candidates           |
| College/Unit Level      | 1. Only required when a dept. level initiator               | Perm hire Candidates |
| Approval                | hires a Perm employee.                                      |                      |
|                         | 2. College level 2 approval required before                 |                      |
|                         | email notification.                                         |                      |
|                         |                                                             |                      |
|                         | <u><b>Note:</b></u> If a college level 2 approver initiates |                      |
|                         | the Perm hire, this would be considered a                   |                      |
|                         | pass through stage.                                         |                      |
| Monitor Background      | Required with all hires except student                      | Candidate when BGC   |
| Check (BGC)             | workers and visitor no pays.                                | is submitted back to |
|                         |                                                             | NCSU                 |
|                         | Note: The Empl_ID is generated after the                    | JAR Initiator when   |
|                         | BGC has been approved (new hires only)                      | complete             |
| Confirm Job Request     | Only required when BGC endorsement has                      | JAR Initiator        |
|                         | conditional, risk-based duties.                             |                      |
| Review Job Request      | Initiator review                                            | JAR Initiator        |
| College/Central HR      | Final Approval before transitioning to job                  | College Approver     |
| Level Approval          | data.                                                       |                      |
| Populate Education Data | Updated by Central HR when education is                     | N/A                  |
|                         | confirmed.                                                  |                      |

# Monitoring the Background Check (BGC)

As illustrated in the previous table, the Background Check (BGC) has been incorporated into the JAR progression. This means the hiring dept. will no long have to process:

- The Personal Information Form (PIF)
- Person of Interest (POI) request for brand new employment
- The paper Background Check (BGC) Form

When a transaction has been submitted for approval, it will automatically generate an email notification to the candidate. The email notifications will contain the necessary information to log into the MYPACK Portal and complete the personal data required for the BGC. The candidate must do the following:

- Complete the form
- Electronically sign the form
- Submit the form back to NC State University to begin BGC program

Once the BGC has been approved/endorsed, it will advance to the next stage of approval. The *Employee\_ID* will be generated for brand new employees, including employment classes that do not require a BGC.

Campus divisions will probably make adjustments to their own internal hiring process with the implementation of JAR. Each division must account for the time it takes to imitate and complete a transaction before it transitions over to job data.

Central HR recommends a <u>minimum of two weeks</u> from the time a transaction is initiated to the time it reaches the last stage in the approval process. The following items reflect some variables associated with the completion of a transaction:

- The candidate will not receive the hiring email notification to complete the electronic BGC form until the JAR (hire) transaction is initiated and submitted.
- Once the candidate receives the email notifications, they will have up to 14 days to complete the electronic form and send it back to NC State University.
  - Communication is essential between the hiring dept. and the candidate to help expedite a hire transaction.
  - Typically, background checks can be endorsed within 3-5 days but it could take longer depending on the information provided by the candidate and the various locations they may have lived.
- A candidate selected for employment should not start working until the transaction has been approved at all levels.
- All required paperwork must be attached to the transaction before Central HR will approve any Perm hires.

# Job Action Request (JAR) – SAR Roles

| SEP/VPAF Role   | New JAR Role       | JAR Description                            |
|-----------------|--------------------|--------------------------------------------|
| NCH HR CAMPUS   | JAR-Modify &       | This role will allow users to initiate JAR |
| VPAF            | Separate Non-Perm  | Modifications & Separations on "Active"    |
|                 | Transactions       | temps, students and no pay employees.      |
| NCH HR CAMPUS   | JAR-Initiator for  | This role will allow users to initiate JAR |
| SEP Initiator   | Perm & Non-Perm    | transactions on both Perm and Non-Perm     |
|                 | Transactions       | hire/rehire transactions.                  |
| NCH HR CAMPUS   | JAR-Approver 1 *   | This role will allow users to approve      |
| VPAF Approver 1 | Non-Perm           | JAR Non-Perm transactions for temps,       |
|                 | transactions       | students and no pay employees at the       |
|                 |                    | college level.                             |
| NCH HR CAMPUS   | JAR-Approver 2 **  | This role will allow users the ability to  |
| Base User       | College/Central HR | review "Perm-Hire" JAR transactions        |
|                 | Level              | initiated by JAR Initiators before a       |
|                 |                    | Background Check is sent to the            |
|                 |                    | candidate.                                 |

Divisional HR personnel currently set up in PeopleSoft (PS) 9.1 with the "SEP/VPAF" roles (left column) will automatically transition to the equivalent JAR Role in the middle column.

College divisions will have to determine which new "JAR Roles" their HR personnel will require and submit a Security Access Request (SAR) to make updates for each individual.

If a new college level HR administrator is hired after we go live with PS 9.2, each individual JAR Role will have to be assigned to the individual in SAR.

\**Note:* If a user is set up in PS 9.2 with the "JAR-Approver 1" role, they will also be able to Initiate JAR transactions.

**\*\****Note:* If a user is set up in PS 9.2 with the "JAR-Approver 2" role, they will also be able to Initiate JAR transactions.

**FYI:** If a user is set up with "JAR Approver (1 or 2)" role, they will not be able to approve any transaction they initiated.

# The HR DASHBOARD Panel

The "HR DASHBOARD" contains information and quick access to the most common management areas in the HR System. The following reflects a snapshot of the HR DASHBOARD panel:

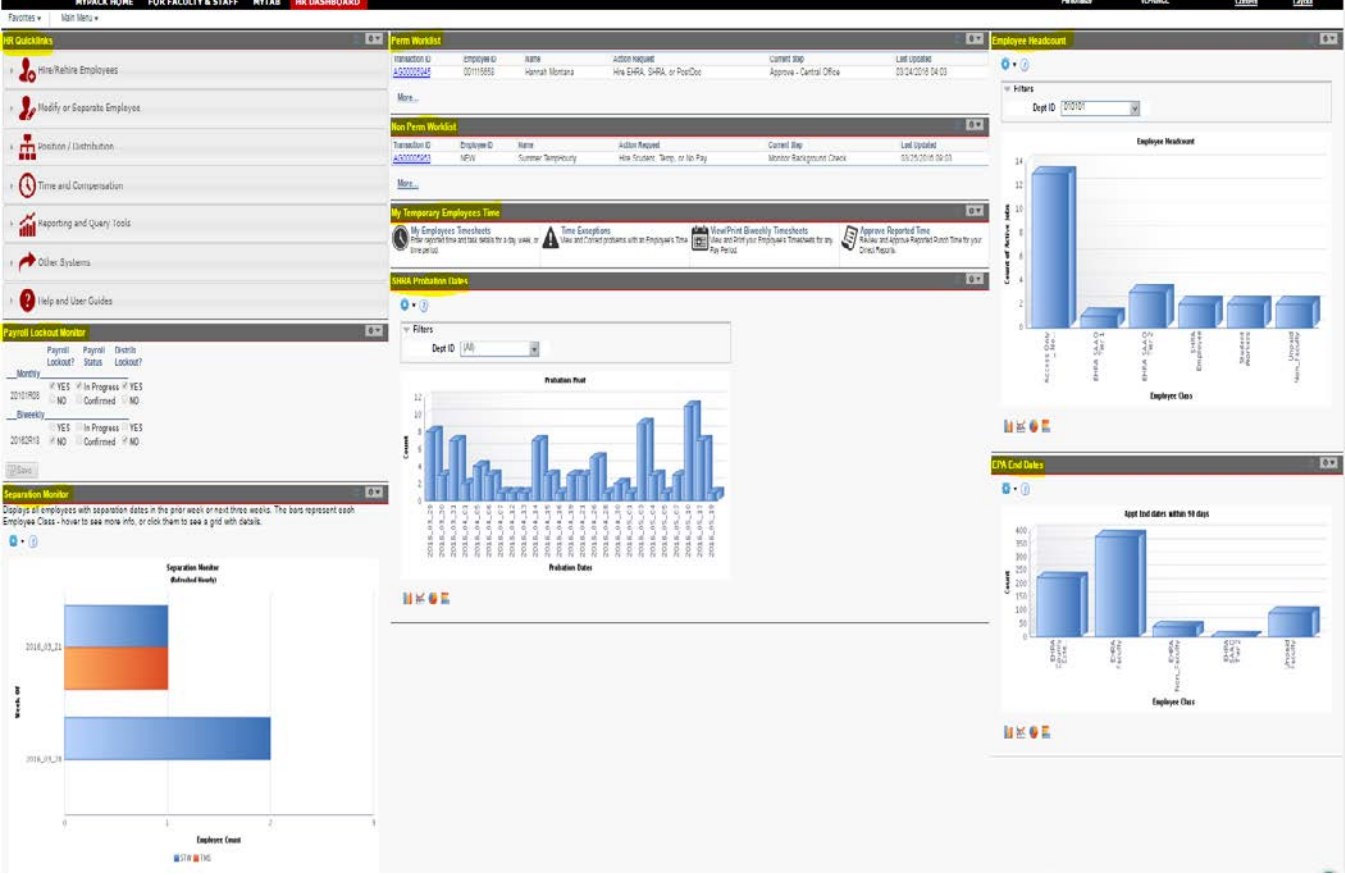

The HR Dashboard data is dependent on the user's security level access, and the panel can be organized by the individual user. The following provides a brief description of the panels or monitors starting from the top left corner, then moving down and across:

- **HR Quicklinks** quick navigation to the most common transactions panels
- Pay Lockout Monitor "YES" indicates payroll lockout for the current pay period
- Separation Monitor reflects the latest separations within a 4 week timeframe of the current date
- Perm Worklist reflects a dynamic list of transactions for Faculty, Non-Faculty, Postdocs & Staff
- Non-Perm Worklist reflects a dynamic list of transactions for students, temps & no pay workers
- My Temporary Employees Time quick access to direct report timesheet data
- SHRA Probation Dates reflects an SHRA employee is within a month of achieving career status
- Employee Headcount reflects the latest headcount by employee classification within the division/dept.

Users can customize their DashBoard by clicking on the "Content" link and selecting the pagelets they would like displayed.

Note: The remainder of this training material will focus on the HR Quicklink options.

# Accessing the HR DASHBOARD

The "HR DASHBOARD" highlighted below contains *HR Quicklinks* navigation to the most common transaction areas that will be managed in the HR System:

|              | MYDACK HOME               | FOR FACILITY & STAFE | MYTAR  |     |
|--------------|---------------------------|----------------------|--------|-----|
| Favorites 👻  | Main Menu 🗸               | TOR FACULTE & STAFF  | MITTAD |     |
| HR Quicklink | S                         |                      |        | 0 • |
| Hire         | Rehire Employees          |                      |        |     |
| Se Mod       | lify or Separate Employee |                      |        |     |
| Posi         | tion / Distribution       |                      |        |     |
| () Time      | e and Compensation        |                      |        |     |
| Rep          | orting and Query Tools    |                      |        |     |
| othe         | er Systems                |                      |        |     |
| ? Help       | o and User Guides         |                      |        |     |

HR Quicklinks allow the user to navigate to following options:

- Hire/Rehire Employees used to process hire transactions for all employee classifications
- **Modify or Separate Employee** used to process specific transaction modifications on active employees in the HR system. The modifications that can be performed are limited and based on the employee classification. Once the drop down list opens, the user can see the modifications that can be performed.
- **Position/Distribution** used to update position data and distribution setup information
- **Time and Compensation** used by time administrators to access and update employee timesheet. EHRA "Additional Compensations can also be accessed from the drop down list
- **Reporting and Query Tools** used by departmental HR personnel to access Query Manage, Report2Web and Labor Distribution
- Other Systems used by key departmental HR personnel to access Web Leave and PeopleAdmin
- Help and User Guides being developed...

# **HR Dashboard Hire Options**

## Hire/Rehire Employees

| HR Quicklinks                                                                                                    | 0 - |
|----------------------------------------------------------------------------------------------------|-----|
| Hire/Rehire Employees                                                                                                    |     |
| <ul> <li>Faculty, Non - Faculty, Post Doc and Staff Assignments</li> <li>Student Workers and Temporary Assignments</li> <li>Unpaid Assignments</li> <li>Rapid Rehire - Faculty, Non - Faculty, Post Doc and Staff Assignments</li> <li>Rapid Rehire - Student Workers and Temporary Assignments</li> <li>Rapid Rehire - Unpaid Assignments</li> </ul> |     |
| Modify or Separate Employee                                                                                                    |     |
| Position / Distribution                                                                                                    |     |
| Time and Compensation                                                                                                    |     |
| Reporting and Query Tools                                                                                                    |     |
| Other Systems                                                                                                    |     |
| Help and User Guides                                                                                                    |     |

# Hire/Rehire Employees options

- Faculty, Non-Faculty & Staff used when processing faculty, post docs, non-faculty & staff hires
- Students Worker and Temporary Assignments used when processing biweekly temp & student worker hires
- Unpaid Assignments used when processing no pay or unpaid assignments
- **Rapid Rehire** (All empl\_classes) used if the individual has been employed within the past 6 months at NC State University. The individual being rehired must be returning to the same dept., job code and compensation rate. This option is typically used with temp employees returning after a 32 day break in service or with adjunct lecturers returning to teach a course within the same academic year. If the system does not locate the employee ID using the rapid rehire link, then use the hiring option that best describes the employee class.

# **HR Dashboard Modify Options**

## Modify or Separate Employees:

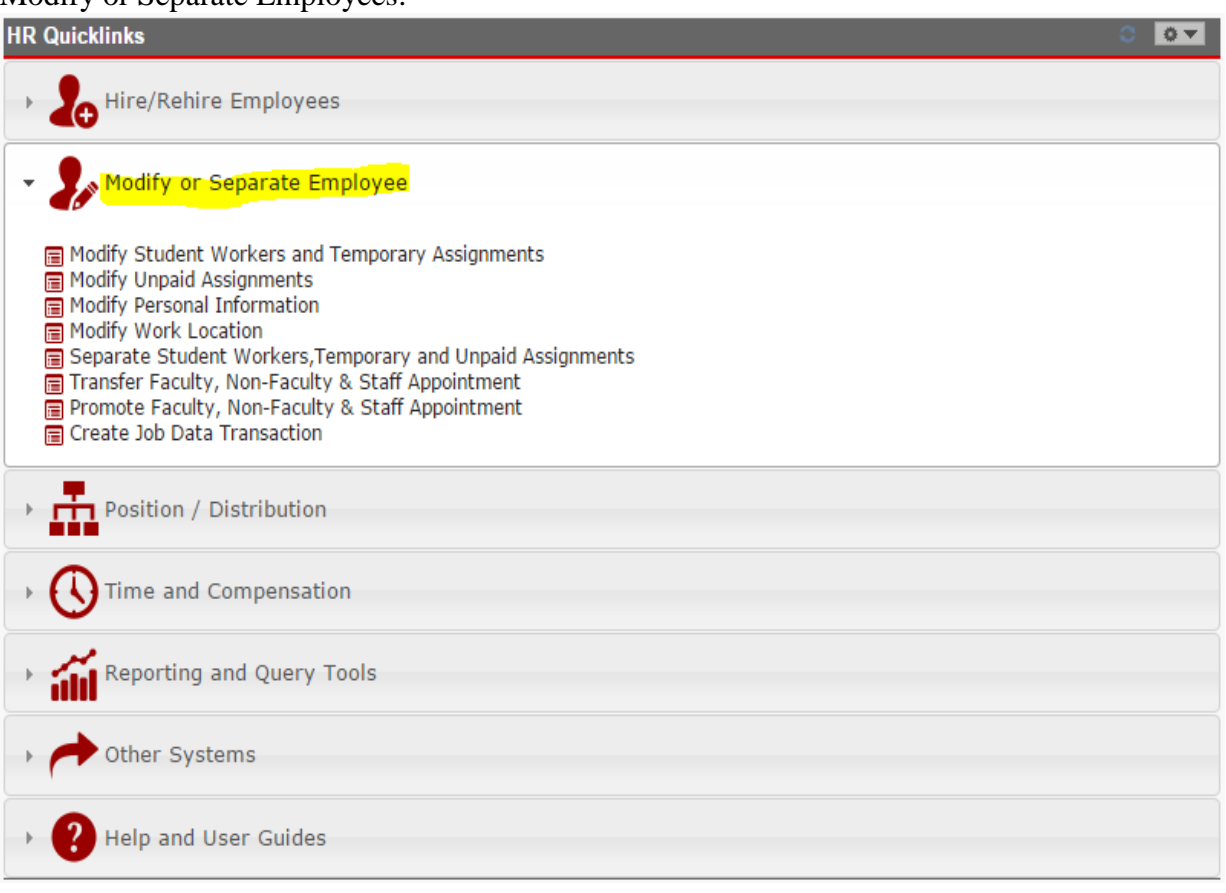

# Modify or Separate Employee options

- Modify Students Workers and Temporary Assignments used when processing transactions on current active temp & student workers
- **Modify Unpaid Assignments** used when processing transactions on current active no pay and/or unpaid personnel
- **Modify Personnel Information** used to update employee personal data but limited to (base user) HR personnel who have the appropriate security level access to make modifications
- Modify Work Location used to update the employee's work location
- Separate Student Workers, Temporary and Unpaid Assignments used to process separation actions for active students, temps & unpaid employees
- **Transfer Faculty, Non-Faculty & Staff Appointments** used to process a transfer action involving a faculty, non-faculty or staff member. The <u>receiving dept.</u> is responsible for initiating the transaction.
- **Promotion Faculty, Non-Faculty & Staff Appointments** used when processing a promotion action involving a faculty, non-faculty or staff member. The <u>receiving dept.</u> is responsible for initiating the transaction.
- Create Job Data Transaction used to access the job data panel (base users only)

# **HR Dashboard Position Options**

# Position/Distribution:

| HR Quicklinks                                                                                                    |  |
|----------------------------------------------------------------------------------------------------|--|
| Hire/Rehire Employees                                                                                                    |  |
| Modify or Separate Employee                                                                                                    |  |
| Position / Distribution                                                                                                    |  |
| <ul> <li>Enter the description, work location, and other information about a position.</li> <li>Distribution Setup (Employee/Position Funding)</li> <li>Create TMP and supplemental Pay Redistributions</li> <li>View and Update Redistributions</li> </ul> |  |
| C Time and Compensation                                                                                                    |  |
| Reporting and Query Tools                                                                                                    |  |
| Other Systems                                                                                                    |  |
| PHelp and User Guides                                                                                                    |  |

Position/Distribution options:

- Enter the description, work location and other information about a position used to access and update position data
- **Distribution Setup** used to access and update distribution data on a specific position number and/or the employee ID
- Create Redistribution for Temps and Supplemental Pay used to create redistribution for temporary employees and employees receiving supplemental pay
- View and Update Redistribution used to view and update any redistributions

# HR Dashboard Time & Compensation Options

Time and Compensation:

| HR Quicklinks                                                                                                    |
|----------------------------------------------------------------------------------------------------|
| Hire/Rehire Employees                                                                                                    |
| Modify or Separate Employee                                                                                                    |
| Position / Distribution                                                                                                    |
| Time and Compensation                                                                                                    |
| <ul> <li>Enter and Edit Timesheets</li> <li>Display/Print Timesheet (Timekeeper)</li> <li>Approve Reported Time</li> <li>EHRA Additional Compensation Request</li> </ul> |
| Reporting and Query Tools                                                                                                    |
| Other Systems                                                                                                    |
| PHelp and User Guides                                                                                                    |

Time and Compensation options:

- Enter and Edit Timesheets used to access, review and/or update employee timesheets
- **Display/Print Timesheet (Timekeeper)** allows the timekeeper to print out employee timesheets
- **Approve Reported Time** used to access employee timesheets that require approval before they can be processed for payment
- **EHRA Additional Compensation Request** used to open up the additional comp panel and initiate EHRA additional payments that require approval

# HR Dashboard Reporting & Query Tools

# Reporting and Query Tools:

| HR Quicklinks                            |  |
|------------------------------------------|--|
| Hire/Rehire Employees                    |  |
| Modify or Separate Employee              |  |
| Position / Distribution                  |  |
| C Time and Compensation                  |  |
| Reporting and Query Tools                |  |
| Query Viewer                             |  |
| Report2Web     Report2Web     Report2Web |  |
| E Labor Distribution                     |  |
| Other Systems                            |  |
| Pelp and User Guides                     |  |

# Reporting and Query Tools

- Query Manager allows the user to create, edit and run queries
- **Query Viewer** allows the user to create, edit and run queries
- **Report2Web** used to access Report2Web (comp-control reports)
- **Position Control** used to access the position control reports to retrieve Financial System salary budget data and HR Position budget data (base users only)
- Labor Distribution used to access labor distribution reporting data

# HR Dashboard Other System Options

## Other Systems:

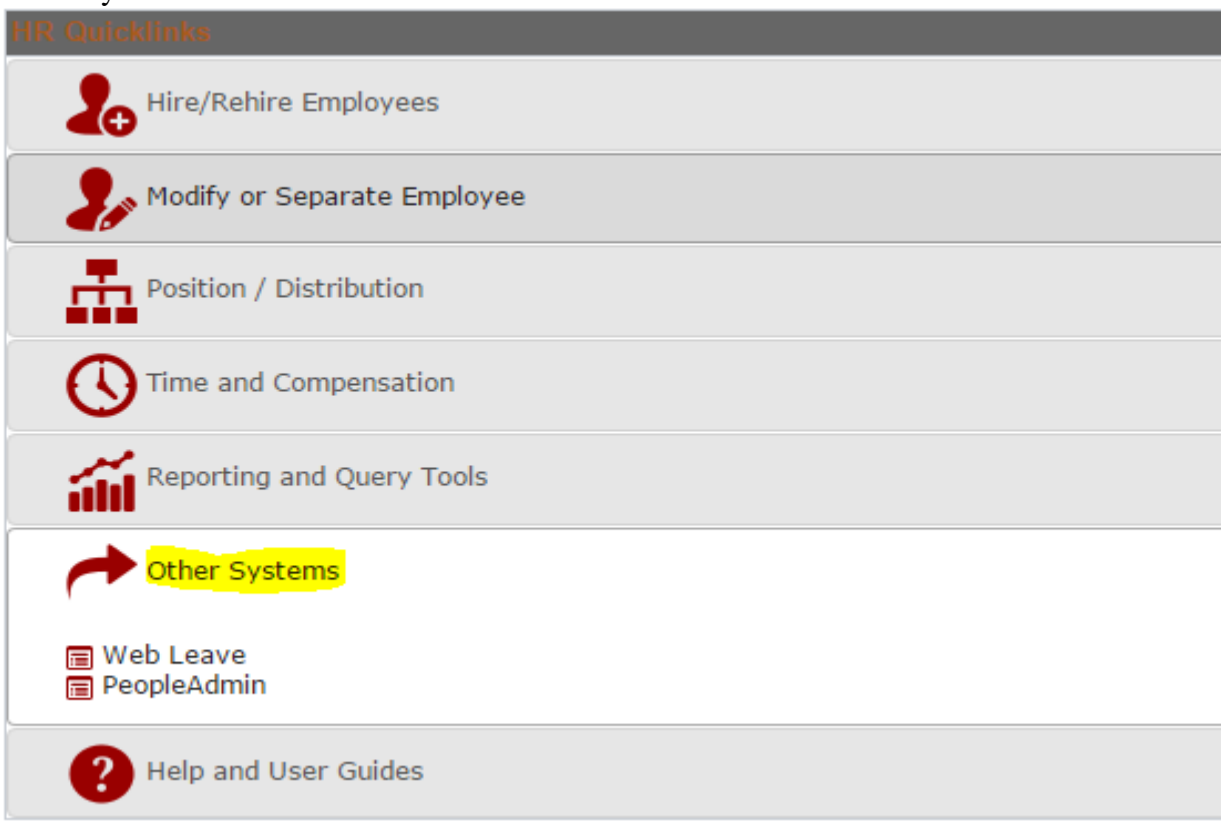

# Reporting and Query Tools

- Web Leave used to access and manage the web leave request
- PeopleAdmin used to access the PeopleAdmin system with a valid user ID & password

# **Hire/Rehire Functionality**

The following example reflects the initial page that appears when hiring a new employee or rehiring a previous employee who has been inactive in the HR system more than 6 months.

| Please enter the Employee class, Start Date, and the Employee ID, if known, then select the 'NEXT' be | utton below |
|----------------------------------------------------------------------------------------------------|-------------|
| *Employee Class:                                                                                      |             |
| *Desired Start Date:                                                                                  |             |
| Employee ID:                                                                                          | Next Clear  |

Employee Class is a required field. The following examples reflect the employee class option available:

| Faculty, Post Docs, Non-Facult                                                                                                    | ty & Staff | No Pay, Temps & Student Workers                                                                                                    |
|----------------------------------------------------------------------------------------------------|------------|----------------------------------------------------------------------------------------------------|
| CVM House Officers<br>County Operational Supp<br>EHRA County Extension<br>EHRA Faculty<br>EHRA Non-Faculty<br>EHRA SAAO Tier 1<br>EHRA SAAO Tier 2<br>Law Enforcement Officers<br>Post Doc<br>SHRA Employee |            | Access Only - No Pay<br>Student Workers<br>Temp - Exempt from FLSA (TME)<br>Temp- Subject to FLSA<br>Unpaid Faculty<br>Unpaid Non-Faculty |

Desired Start Date is also a required field and indicates the first day of employment with NCSU.

If the selected candidate associated with the hire transaction has applied to be a student, enrolled as a student or been previously employed in any capacity at NC State University, an employee ID already exists in the HR system and should be entered in the *"Employee ID"* field above. Use search match if you are not sure the person has been affiliated with NC State University.

If a pending transaction already exists, the user would get results similar to the one illustrated below. The latest transaction <u>cannot continue</u> until the pending transaction has been approved or cancelled.

| Current Active J | obs, Future J  | Jobs and Pendi      | ng Actions                          |                    |                  |             |          |           |            | Personalize   Fi | nd   🛛 🚺   | First 🕚 1 of 1 🔍 Last |
|------------------|----------------|---------------------|-------------------------------------|--------------------|------------------|-------------|----------|-----------|------------|------------------|------------|-----------------------|
| Empl ID          | Empl<br>Record | Effective Date      | Empl Class                          | Dept ID            | Dept Description | Supervisor  | Job Code | Job Title | Hours/Week | Hire Date        | Job Status | Expected End Dt       |
| 1 001115543      | 99             | 9 02/28/2016        | EHRA Faculty                        | 120501             | Art and Design   | Chandra Cox | F011     | Professor | 40.        | 00 02/28/2016    | Pending    | 06/30/2017            |
| 1 001115543      | 33             | 9 02/28/2016        | EHRA Facuity                        | 120501             | Art and Design   | Chandra Cox | FUTT     | Protessor | 40.        | 00 02/28/2016    | Pending    | 06/30/2017            |
|                  | Penc<br>New    | transaction not all | xist<br>lowed until pending transac | ion is approved or | canceled.        |             |          |           |            |                  |            |                       |

If no pending transactions exist, the user would click the "*Next*" button to access the "Initiate Job Request" page.

The following examples reflect the JAR hiring page with different employment classes.

# STW (Student Worker) Job Request Page

| anaction ID: ACCOUNCING EXPLICE: Name: Employaes: Subert Workers  Imme First Name: Employee's Work Location / Address  Con Campus: Contacting A dollarss  Campus: Bore:                                                                                                    | nitiate Job Request                                                                                        |                                                                                                    |
|----------------------------------------------------------------------------------------------------|----------------------------------------------------------------------------------------------------|----------------------------------------------------------------------------------------------------|
| Same       Imployee's Work Location Address         Name Print:       Print Name:         Print Name:       Imployee's Work Location Address         Campus:       Compus:         Mation Name:       Imployee's Work Location Address         Last Name:       Imployee's Work Location Address         CSU Data       Imployee's Work Location (Fig. Q. COEE Las (WASA-Purch EE's Cry))         Ob       (WASA-Purch EE's Cry)         Ob       (WASA-Purch EE's Cry)         Ob       (WASA-Purch EE's Cry)         Ob       (WASA-Purch EE's Cry)         Ob       (WASA-Purch EE's Cry)         Ob       (WASA-Purch EE's Cry)         Ob       (WASA-Purch EE's Cry)         Ob       (WASA-Purch EE's Cry)         Ob       (WASA-Purch EE's Cry)         Ob       (WASA-Purch EE's Cry)         Ob       (WASA-Purch EE's Cry)         Ob       (WASA-Purch EE's Cry)         Ob       (WASA-Purch EE's Cry)         Ob       (WASA-Purch EE's Cry)         Ob       (Work Agathat         Standard Hours:       (Di Cocitie)         Standard Hours:       (Di Cocitie)         Standard Hours:       (Di Cocitie)         The presention Barring en manipri agatowthe aget                                                                                                    | ransaction ID: AG00005138 Empl ID:                                                                         | e: Empl Class: Student Workers                                                                     |
| Name Putitic       On Campus: Or Campus                                                                                                    | Name                                                                                                    | Employee's Work Location / Address                                                                 |
| Find Name:       *Building #:       *Building #:       *Guilding #:       *Guilding #:       *Guilding #:       *Guilding #:       *Guilding #:       *Guilding #:       *Guilding #:       *Guilding #:       *Guilding #:       *Guilding #:       *Guilding #:       Guilding #:                                                                                                    | Name Prefix:                                                                                               | On Campus: On Campus                                                                               |
| Middle Name:                                                                                                    | First Name: 2                                                                                              | *Building #:                                                                                       |
| Last Name<br>Name Suffic<br>Cardidate Email:<br>R Hing Proposi:<br>Cardidate Email:<br>R Hing Proposi:<br>R Hing Proposi:<br>Cardidate Email:<br>R Hing Proposi:<br>Cardidate Email:<br>R Hing Proposi:<br>Cardidate Email:<br>R Hing Proposi:<br>Cardidate Email:<br>R Hing Proposi:<br>Cardidate Email:<br>R Hing Proposi:<br>Cardidate Email:<br>R Hing Proposi:<br>Cardidate Email:<br>R Hing Proposi:<br>Cardidate Email:<br>R Hing Proposi:<br>Cardidate Email:<br>R Hing Proposi:<br>Cardidate | Middle Name:                                                                                               | *Room Number:                                                                                      |
| Name Suffic:       CSU Data         Candidate Email:       @@rocursdu         If R Hing Proposal:       @@rocursdu         ob       (xABA Purch EE's City)         ob       (xABA Purch EE's City)         ob                                                                                                    | Last Name:                                                                                                 | *Campus Box:                                                                                       |
| CSU Data         Candidate Email:       @rcsuledu         If Hing Propose:                                                                                                    | Name Suffix:                                                                                               |                                                                                                    |
| CSU Data         Candidate Email:       @nosusou         R Himg Proposal:       (xABA Punch EE's City)         ob       (xABA Punch EE's City)         action:       Hire                                                                                                    |                                                                                                    |                                                                                                    |
| Cardidate Email:       @rosuedu       Time Keeping Location: Eisi Q CCEE Lab         Ak Hing Proposal:       (XABA Punch EE's City)         Action:       Hire Student Worker • • • • • • • • • • • • • • • • • • •                                                                                                    | NCSU Data                                                                                                  |                                                                                                    |
| AR Hining Proposal:       (KABA Purch EEs Only)         ob       Action:       Hire         Action Reason: ?       Hire Student Worker       * Job Code: ?       TSW910 Q       Student Worker, Enrolled@NCSU         Action Reason: ?       Hire Student Worker       * Oppartment:       1212 Q       Civil Engineering-Dear's Office         Expected Job End Date:       1201077 B       * Location:       122 Q       Engineering-Dear's Office         Expected Job End Date:       1201077 B       * Location:       122 Q       Engineering-Dear's Office         Expected Job End Date:       1201077 B       * Location:       122 Q       Engineering-Dear's Office         Expected Job End Data:       1000000 Hours:       * Standard Hours:       * Standard Hours:       * St                                                                                                    | *Candidate Email: /@ncsu.edu                                                                               | Time Keeping Location: E15 Q CCEE Lab                                                              |
| ob         Action:       Hire       -Vob Code:       ? TSV910       Student Worker, Enrolled@NCSU         Child Reason:       ?       DS012016       ····································                                                                                                    | HR Hiring Proposal:                                                                                        | (KABA Punch EE's Only)                                                                             |
| Lation:       Hire       Hire       -Vob Code:       ? ENVISID       Student Worker, Enrolled@NCSU         Action Reason:       ?       ESVISID       Student Worker, Enrolled@NCSU         Effective Date:       CSIT(2016)       ************************************                                                                                                    | Job                                                                                                    |                                                                                                    |
| Action Reason: ?       Hire Budent Worker       Image: Status Data:       Image: Status Data:                                                                                                    | Action: Hire                                                                                               | *Job Code: ? TSW910 Q. Student Worker, Enrolled @NC.SU                                             |
| Effective Data: 13012016  Propartment: 14123 C Civil Engineering-Dearts Office Expected Job End Data: 13012017  Propartment: 121 C Engineering-Dearts Office Expected Job End Data: 1500 Houry Tax Location Code: NC NO North Carolina *Supervisor ID: 1500 HrsWeek FTE: 0.375 Total FTE: 0.375 istribution Data Fiscal Year: 2016  Vorr Against Fiscal Year: 2016 Vorr Against Fiscal Year: 2016 Vorr Against Fiscal Year: 2016 Total: 100.000 100.000 Vorride *Supervisor ID: 100.000 Vorride *Standard Houre: 1500 HrsWeek FTE: 0.375 Total FTE: 0.375 istribution Data Fiscal Year: 2016 Vorr Against Fiscal Year: 2016 Vorr Against Totals: 100.000 100.000 Vorride *Supervisor ID: 100.000 Vorride *Supervisor ID: 100.0                                                                                                    | *Action Reason: ? Hire Student Worker *                                                                    |                                                                                                    |
| Expected Job End Data:       D3012017       Image: Companisation:       Image: Companisation:                                                                                                    | *Effective Date: 03/01/2016 🛐                                                                              | *Department: 140123 Q. Civil Engineering-inactive                                                  |
| Base Companiation: <sup>®</sup> Supervisor ID: <sup>®</sup> Supervisor ID: <sup>®</sup> Standard Hours: <sup>®</sup> Standard Hours: <td>*Expected Job End Date: 03/01/2017</td> <td>*Location: 021 Q Engineering-Dear's Office</td>                                                                                                    | *Expected Job End Date: 03/01/2017                                                                         | *Location: 021 Q Engineering-Dear's Office                                                         |
| Tax Location Code:       NC       North Carolina         *standard Hours:       15.00       HrsWeek       PTE:       0.375 Total FTE:       0.375         istribution Data       Filesal Year:       2016       Work Again et       Poation Nbr:       Percent       Amount       Image: Percent       Amount       Image: Percent       Amount       Ima                                                                                                    | *Base Compensation: ? 10.000000 Hourly                                                                     | *Supervisor ID: 000405721 Q                                                                        |
| Standard Hours: ILSUE Privewerk PIE: 0.375 Total FTE: 0.375 istribution Data Fileal Year: 2016 Percent Amount Percent Amount I (21013) (15450) (10000) (1000                                                                                                    | *Tax Location Code: NC Q North Carolina                                                                    |                                                                                                    |
| istribution Data         Fiscal Year:       2015       Work Against       Poattion Nbr:         I*ProjectID       *Account       Override       *Percent       Amount         1       221013       G       51450       G       100000       10.000         ackground Check       Totals:       100000       10.00       10.00       Include       Include <td< td=""><td></td><td>"standard Hours: 10.00 Provveek FTE: 0.375 total FTE: 0.375</td></td<>                                                                                                    |                                                                                                    | "standard Hours: 10.00 Provveek FTE: 0.375 total FTE: 0.375                                        |
| Filesal Year:       2016       Work Against       Position Nbr:         **Project ID       *Assount       Override       **Percent       Amount         1       121013       \$1450       100.000       10.000       10.000         ackground Check       Image: 100.000       10.000       10.000       Image: 100.000       10.000         Pesse check all of the following that apply:       Image: 100.000       10.000       10.000       Image: 100.000       10.000         I want to request a background check on this person       This person couldwill be driving an NCSU vehicle       Comments for Background Check Group (include Working Title from Posting Number, If applicable):       Comments for Background Check Group (include Working Title from Posting Number, If applicable):         This person will be working with minors (people under the age of 18 years old)       This person will be king in University Housing from more than 3 days         This person will be sponsered on an H-1 Visa       A Commental Drivers License (CDL) may be used in this job       Pease RUSH this Background Check         epartment       430201       Contact Email       Viprince@mosu.edu         epartment       430201       *Contact Phone       919515-4232         Comments for Reviewers / Approvers       Show Comments       Attachments                                                                                                    | Distribution Data                                                                                          |                                                                                                    |
| *Project ID       *Aecount       Override       *Precent       Amount         1       221013       51450       100.000       10.000       ************************************                                                                                                    | Fiscal Year: 2016                                                                                          | Work Against Position Nbr:                                                                         |
| 1       221013       E1450       100.000       10.000         Totals:       100.000       10.00         Totals:       100.000       10.00         ackground Check         Please check all of the following that apply:         1       Iwart to request a background check on this person       Comments for Background Check Group (include Working Title from Posting Number, if applicable):         1       This person couldwill be driving an NCSU vehicle       Comments for Background Check Group (include Working Title from Posting Number, if applicable):         1       This person couldwill be working with minors (people under the age of 18 years old)       This person will be sponsored on an H-1 Wea         A Commercial Drivers License (CDL) may be used in this job       Please RUSH this Background Check         epartment       400201       Contact Email         vanee Vance Prince       *Contact Phone       919/515-4292         Comments for Reviewers / Approvers                                                                                                    | *Project ID *Account                                                                                       | Override *Percent Amount                                                                           |
| Totals:       10.000       10.00         ackground Check       Please Check all of the following that apply:       Comments for Background Check Group (Include Working Title from Posting Number, If applicable):         I This person couldwill be driving an NCSU vehicle       Comments for Background Check Group (Include Working Title from Posting Number, If applicable):         This person couldwill be driving an NCSU vehicle       Comments for Background Check Group (Include Working Title from Posting Number, If applicable):         This person couldwill be working with minors (people under the age of 18 years old)       This person will be ponsored on an H-1 Visa         A Commercial Drivers License (CDL) may be used in this job       Please RUSH this Background Check         epartment       40001       Contact Email       Wprince@ncsu.edu         919/015-202       Comments for Reviewers / Approvers       Show Comments       Attachments                                                                                                    | 1 221013 Q 51450 Q                                                                                         | iiiiiiiiiiiiiiiiiiiiiiiiiiiiiiiiiiiiii                                                             |
| ackground Check         Please check all of the following that apply:         I want to request a background check on this person         This person couldwill be driving an NCSU vehicle         This person couldwill be working with minors (people under the age of 18 years old)         This person will be living in University Housing for more than 3 days         This person will be promoved on an H-1 Visa         A Commercial Drivers License (CDL) may be used in this job         Please RUSH this Background Check         epartment       40201         40201       *Contact Email         Vance Prince       *Contact Email         Vance Prince       *Contact Email         Ontact Name Vance Prince       Show Comments Attachments                                                                                                    |                                                                                                    | Totals: 100.000 10.00                                                                              |
| Please check all of the following that apply:<br>I want to request a background check on this person<br>This person couldwill be driving an NCSU vehicle<br>This person couldwill be working with minors (people under the age of 18 years old)<br>This person will be living in University Housing for more than 3 days<br>This person will be sponsored on an H-1 Visa<br>A Commercial Drivers License (CDL) may be used in this job<br>Please RUSH this Background Check<br>epartment 480201 • Contact Email<br>Mprince@ncsu.edu<br>Show Comments Attachments                                                                                                    | Background Check                                                                                           |                                                                                                    |
| I want to request a background check on this person       Interview of the person         This person couldwill be driving an NCSU vehicle       Interview of the person couldwill be handling money or managing accounts         This person couldwill be working with minors (people under the age of 18 years old)       Interview of the person of the person of the person of the person will be living in University Housing for more than 3 days         This person will be living in University Housing for more than 3 days       This person will be sponsored on an H-1 Visa         A Commercial Drivers License (CDL) may be used in this job       Imprince@ncsu.edu         Please RUSH this Background Check       Imprince@ncsu.edu         epartment       450201       Q       *Contact Email         ontact Name Vance Prince       *Contact Phone       919/515-4292         Comments for Reviewers / Approvers       Show Comments       Attachments                                                                                                    | Please check all of the following that apply:                                                              | Comments for Background Check Group (include Working Title<br>from Posting Number, if applicable): |
| This perior could will be handling an HCLD Viet Met         This person could will be handling money or managing accounts         This person could will be working with minors (people under the age of 18 years old)         This person will be living in University Housing for more than 3 days         This person will be living in University Housing for more than 3 days         This person will be living in University Housing for more than 3 days         This person will be living in University Housing for more than 3 days         Private RUSH this Background Check         epartment       480201         Q       *Contact Email         Vance Prince       *Contact Email         Vance Prince       *Contact Phone         919/515-4292         Comments for Reviewers / Approvers       Show Comments                                                                                                    | I want to request a background check on this person     This person on ideally be defined to AVCPU weblate |                                                                                                    |
| This person could/will be working with minors (people under the age of 18 years old) This person will be living in University Housing for more than 3 days This person will be sponsored on an H-1 Visa A Commercial Drivers License (CDL) may be used in this job Please RUSH this Background Check epartment 480201 Q *Contact Email Mprince@ncsu.edu ontact Name Vance Prince *Contact Phone 919/515-4292 Comments for Reviewers / Approvers Show Comments Attachments                                                                                                    | This person could will be handling morey or managing accounts                                              |                                                                                                    |
| This person will be living in University Housing for more than 3 days This person will be sponsored on an H-1 Visa A Commercial Drivers License (CDL) may be used in this job Please RUSH this Background Check epartment 480201 A *Contact Email Mprince@ncsu.edu ontact Name Vance Prince *Contact Phone 919:515-4292 Comments for Reviewers / Approvers Show Comments Attachments                                                                                                    | This person could will be working with minors (people under the age of                                     | f 18 years old)                                                                                    |
| This person will be sponsored on an H-1 Visa A Commercial Drivers License (CDL) may be used in this job Please RUSH this Background Check  epartment 480201  A Contact Email Mprince@ncsu.edu ontact Name Vance Prince Comments for Reviewers / Approvers Show Comments Attachments                                                                                                    | This person will be living in University Housing for more than 3 days                                      |                                                                                                    |
| A Contract Email Please RUSH this Background Check  epartment 480201 Q *Contact Email Mprince@ncsu.edu ontact Name Vance Prince *Contact Phone 9191515-4292 Comments for Reviewers / Approvers Show Comments Attachments                                                                                                    | This person will be sponsored on an H-1 Visa                                                               |                                                                                                    |
| Please RUSH this Background Check  epartment 450201 Q *Contact Email Viprince@nosu.edu ontact Name Vance Prince *Contact Phone 9191515-4292  Comments for Reviewers / Approvers Show Comments Attachments                                                                                                    | A commercial Drivers License (CDL) may be used in this job                                                 |                                                                                                    |
| epartment 480201 Q *Contact Email Mprince@ncsu.edu ontact Name Vance Prince *Contact Phone 919/515-4292 Comments for Reviewers / Approvers Show Comments Attachments                                                                                                    | Please RUSH this Background Check                                                                          |                                                                                                    |
| epartment 100001 Q Contract Phane Prince 919/515-4232 Comments for Reviewers / Approvers Show Comments Attachments                                                                                                    | 499994                                                                                                    | AD and and Empire                                                                                  |
| Comments for Reviewers / Approvers Show Comments Attachments                                                                                                    | Department Houzon                                                                                          | Contact Diana 010(515,/002                                                                         |
| Comments for Reviewers / Approvers Show Comments Attachments                                                                                                    | Contact Name Vance Prince                                                                                  | "Contact Phone  919/010-4292                                                                       |
|                                                                                                    | Comments for Reviewers / Approvers                                                                         | Show Comments Attachments                                                                          |
|                                                                                                    |                                                                                                    |                                                                                                    |
|                                                                                                    |                                                                                                    |                                                                                                    |
|                                                                                                    |                                                                                                    |                                                                                                    |
| Save for Later Submit for Ammunal                                                                                                    | Save for Later Submit for Americal                                                                         |                                                                                                    |

## NOTES:

The HR system is able to detect if a student worker meets the minimum criteria to be classified as a student.

If the HR system rejects the student worker employee classification, cancel the current transaction and start a new one with the correct Empl Class.

"HR Hiring Proposal" is not required with student hires.

A Background Check (BGC) is not required for student hires unless the dept selects any option related to job duties listed under BGC.

If a BGC is required, verify the "Candidate Email" is correct in order for the electronic form to be sent to the student.

Time tracking is required for hourly employees and captured by identifying the unique Time Keeping Location (TKL).

Once the initial job page is completed, click the "Submit for Approval" button at the bottom of the page to advance to the next stage of approval.

# TME (Temp-Exempt from FLSA) Job Request Page

| Initiate Job Request                                                                                                    |                                                                                                    |
|----------------------------------------------------------------------------------------------------|----------------------------------------------------------------------------------------------------|
| Transaction ID:     AG00005244     Empl ID:     NEW     Name:     Steve McQueen     Empl Class:     Temp- Exempt from FLSA       Name     Name     First Name:     Image: Concampus (Image: Concampus (Image: C | <b>NOTES:</b><br>TME indicates a temporary<br>employee performing exempt<br>work from FLSA.<br>Temporary employees Exempt                                             |
|                                                                                                    | from FLSA are normally<br>certified in a unique field of<br>work and typically have<br>supporting credentials.                                                        |
| Job         Action:       Hire         *Job Code:       ?         Temp Fiscal Attains Prof         *Action Reason:       ?         *Effective Date:       03/01/2016         *Department:       020502         *Expected Job End Date:       0201/2017         *I ocation:       210         University Targeted Station                                                                                                    | The "HR Hiring Proposal"<br>should reflect the approved<br>"HP" number from<br>PeopleAdmin.                                                                           |
| *Base Compensation: ? 35.000.00000 Annual *Supervisor ID: 000003799 (Full Annualized salary at 1.0 FTE - \$140000.00) *Tax Location Code: NC Q North Carolina *Standard Hours: 10.00 Hrs/Week FTE: 0.250 Total FTE: 0.250                                                                                                    | Once the HR Hiring Proposal<br>number is entered, the system<br>will attach the hiring<br>application documents<br>supporting the transaction.                        |
| Fiscal Year:         2016         Work Against         Position Nbr:           '*Project ID         *Account         Override         *Percent         *Amount           1         301025         0         51410         0         100.000         35,000.000           Totals:         100.000         35,000.00                                                                                                    | Time tracking is not required<br>and a portion of the person's<br>annualized salary is paid each<br>biweekly pay period.                                              |
| Background Check         Please check all of the following that apply:         I want to request a background check on this person         This person confidually that during an NCSU ueblois                                                                                                    | reflect the number of hours<br>worked each pay week.                                                                                                    |
| This person could will be handling money or managing accounts      This person could will be working with minors (people under the age of 18 years old)      This person will be living in University Housing for more than 3 days      This person will be sponsored on an H-1 Visa      A Commercial Drivers License (CDL) may be used in this Job      Please RUSH this Background Check                                                                                                    | required. Select the BGC items<br>associated with the job and<br>provide the "Candidate<br>Email" in order for the<br>electronic form to be sent to<br>the candidate. |
| *Department 480201 Q. *Contact Email Midriver@ncsu.edu<br>*Contact Name Wallace Driver *Contact Phone 9191515-7673                                                                                                    | Once the initial job page is<br>completed, click the "Submit<br>for Approval" button at the<br>bottom of the page to advance                                          |
| Comments for Reviewers / Approvers Show Comments Attachments                                                                                                    | to the next stage of approval.                                                                                                    |

# TMS (Temp-Subject to FLSA) Job Request Page

| Initiate Job Request                                                                                                    |                                                                                                    |
|----------------------------------------------------------------------------------------------------|----------------------------------------------------------------------------------------------------|
| Transaction ID:     AG00005083 Empl ID:     NEW     Name:     Empl Class:     Temp-     Subject to FLSA       Name     •     •     •     •     •     •     •     •     •     •     •     •     •     •     •     •     •     •     •     •     •     •     •     •     •     •     •     •     •     •     •     •     •     •     •     •     •     •     •     •     •     •     •     •     •     •     •     •     •     •     •     •     •     •     •     •     •     •     •     •     •     •     •     •     •     •     •     •     •     •     •     •     •     •     •     •     •     •     •     •     •     •     •     •     •     •     •     •     •     •     •     •     •     •     •     •     •     •     •     •     •     •     •     •     •     •     •     •     •     •     •     •     •     •     •     •     •     •     •     •     •     • | NOTES:<br>TMS indicates a temporary<br>employee performing hourly<br>work subject to FLSA.<br>The "HR Hiring Proposal"<br>should reflect the approved<br>"HP" number from<br>PeopleAdmin. |
| NCSU Data  *Candidate Email: *Temp Category: *Time Keeping Location: (KABA Purch EE's Criv)                                                                                                    | Once the HR Hiring Proposal<br>number is entered, the system<br>will attach the hiring<br>application documents<br>supporting the transaction.                                            |
| Action:       Hire       *Job Code:       ?         *Action Reason:       ?                                                                                                    | Time tracking is required for<br>hourly employees and<br>captured by identifying the<br>unique Time Keeping Location<br>(TKL).<br>"Standard Hours" should                                 |
| Distribution Data  Flocal Year: 2016  Work Against Position Nbr:   Project ID  Amount  Static  Totals:  D.00                                                                                                    | reflect the number of hours<br>worked each pay week.<br>The TMS employee is<br>responsible for clocking<br>In/Out of the KABA system.                                                     |
| Background Check           Please check all of the following that apply:<br>I want to request a background check on this person         Comments for Background Check Group (Include Working Title<br>from Posting Number, If applicable):           This person couldwill be background check on this person         Include Working Title           This person couldwill be background check on this person         Include Working Title                                                                                                    | Time is processed biweekly for<br>the hours worked each pay<br>week. Hours exceeding<br>40 per/wk are paid as<br>overtime.                                                                |
| This person could will be working with minors (people under the age of 18 years old) This person will be living in University Housing for more than 3 days This person will be sponsored on an H-1 Visa A Commercial Drivers License (CDL) may be used in this job Please RUSH this Background Check                                                                                                    | A Background Check (BGC) is<br>required. Select the BGC items<br>associated with the job and<br>provide the "Candidate<br>Email" in order for the<br>electronic form to be sent to        |
| *Department 515001 Q *Contact Email abcoggin@ncsu.edu<br>*Contact Name Amy Coggins *Contact Phone 919(513-3367<br>Comments for Reviewers / Approvers Show Comments Attachments                                                                                                    | Once the initial job page is<br>completed, click the "Submit<br>for Approval" button at the<br>bottom of the page to advance<br>to the next stage of approval.                            |
| Save for Later Submit for Approval                                                                                                    |                                                                                                    |

|                                                                                                    |                                  | Empl Class: Access Only - No Pay                               |
|----------------------------------------------------------------------------------------------------|----------------------------------|----------------------------------------------------------------|
| Name                                                                                                    | Employe                          | e's Work Location / Address                                    |
| Name Prefix:                                                                                                    | On Ca                            | ampus: On Campus *                                             |
| *First Name:                                                                                                    | *B                               | uliding #:                                                     |
| Middle Name:                                                                                                    | *R                               | oom Number:                                                    |
| ti at Nama                                                                                                    | *C                               | ampus Box:                                                     |
| -Last Name.                                                                                                    |                                  |                                                                |
| Name sumx.                                                                                                    |                                  |                                                                |
| NCSU Data                                                                                                    |                                  |                                                                |
| *Candidate Email:                                                                                                   |                                  |                                                                |
|                                                                                                    |                                  |                                                                |
| Job Hire                                                                                                    |                                  |                                                                |
| Action.                                                                                                    | *Job Code:                       | Z547 Q, Visitor/No Pay                                         |
| *Effective Date: 02/29/2016                                                                                         | *Department:                     | Q                                                              |
| Encoded to End Date: Dispose 1                                                                                      | t Runan daga (D.                 |                                                                |
| "Expected Job End Date: 1/1/25/2017 19                                                                              | -subervisol, ID:                 | V.                                                             |
|                                                                                                    |                                  |                                                                |
| Background Check                                                                                                    |                                  |                                                                |
| Diases check all of the following that apply:                                                                       |                                  | Comments for Background Check Group (Include Working Title     |
| I want to request a background check on this person                                                                 |                                  | from Posting Number, if applicable):                           |
| This person could will be driving an NCSU vehicle                                                                   |                                  |                                                                |
| This person could/will be handling money or managing accounts                                                       |                                  |                                                                |
| $\hfill\square$ This person could will be working with minors (people under the age of                              | 18 years old)                    |                                                                |
| This person will be living in University Housing for more than 3 days                                               |                                  |                                                                |
| This person will be sponsored on an H-1 Visa                                                                        |                                  |                                                                |
| <ul> <li>A commercial univers license (CUL) may be used in this job</li> </ul>                                      |                                  |                                                                |
|                                                                                                    |                                  |                                                                |
| Please RUSH this Background Check                                                                                   |                                  |                                                                |
| Please RUSH this Background Check                                                                                   |                                  |                                                                |
| Please RUSH this Background Check Department 450201 Q                                                               | *Contact Email                   | viprince@ncsu.edu                                              |
| Please RUSH this Background Check Department 450201 Q Contact Name Vance Prince                                     | *Contact Email<br>*Contact Phone | viprince@ncsu.edu<br>9191515-4292                              |
| Please RUSH this Background Check Department 480201 Q Contact Name Vance Prince                                     | *Contact Email<br>*Contact Phone | viprince@ncsu.edu<br>9191515-4292                              |
| Please RUSH this Background Check Department 480201 Contact Name Vance Prince                                       | *Contact Email<br>*Contact Phone | Viprince@ncsu.edu 919/515-4292                                 |
| Please RUSH this Background Check Department 450201 Contact Name Vance Prince Comments for Reviewers / Approvers    | *Contact Email<br>*Contact Phone | vlprince@ncsu.edu<br>9191515-4292<br>Show Comments Attachments |
| Please RUSH this Background Check Department 450201 Contact Name Vance Prince Comments for Reviewers / Approvers    | *Contact Email<br>*Contact Phone | Viprince@ncsu.edu<br>919/515-4292<br>Show Comments Attachments |
| Please RUSH this Background Check Department 450201 Q Contact Name Vance Prince Comments for Reviewers / Approvers  | *Contact Email<br>*Contact Phone | Viprince@ncsu.edu 9191515-4292 Show Comments Attachments       |
| Please RUSH this Background Check  Department 480201  Contact Name Vance Prince  Comments for Reviewers / Approvers | *Contact Email<br>*Contact Phone | Viprince@ncsu.edu 9191515-4292 Show Comments Attachments       |

# ZNP (Visitor No Pay) & UNF (Unpaid Non-Faculty) Job Request Page

NOTES: r or Non-F

Visitor or Non-Faculty personnel whose primary assignment requires a courtesy/visitor access account to specific NC State University facilities and services.

Examples: loaned execs, visitor or consultants who must be known to HR System for IT access, parking, etc...

These type of appointments should be reviewed annually and terminated when the access is no longer required.

Typically a Background Check (BGC) is not required for no pay hires.

Once the initial job page is completed, click the "Submit for Approval" button at the bottom of the page to advance to the next stage of approval.

# UFC (Unpaid Faculty) JAR Page

| ransaction ID: AG00005087Emp1 ID                                                                                                    |                                           |                                  |                                                                                                    |
|----------------------------------------------------------------------------------------------------|-------------------------------------------|----------------------------------|----------------------------------------------------------------------------------------------------|
|                                                                                                    | 2: NEW Name:                              |                                  | Empl Class: Urpsid Faculty                                                                         |
| Name                                                                                                    |                                           | Employee                         | s Work Location / Address                                                                          |
| Name Prefix: T                                                                                                    |                                           | On Can                           | pus: On Gerpus 🔹                                                                                   |
| "First Name:                                                                                                    |                                           | "Bui                             | Iding &                                                                                            |
| Middle Name:                                                                                                    |                                           | "Rox                             | om Number:                                                                                         |
| "Last Name:                                                                                                    |                                           | "Car                             | npus Box:                                                                                          |
| Name Suffix:                                                                                                    | •                                         |                                  |                                                                                                    |
|                                                                                                    |                                           |                                  |                                                                                                    |
| NC 8U Data                                                                                                    |                                           |                                  |                                                                                                    |
| 'Candidate Email:                                                                                                    |                                           |                                  |                                                                                                    |
| HR Hiring Proposal:                                                                                                    |                                           |                                  |                                                                                                    |
|                                                                                                    |                                           |                                  |                                                                                                    |
| Job Hite                                                                                                    |                                           |                                  |                                                                                                    |
| Accon:                                                                                                    |                                           | 'Job Code:                       | Q                                                                                                  |
| Without and a second second se | 2018                                      | 'Department:                     | Q                                                                                                  |
|                                                                                                    |                                           | Supervisor (2)                   | 9                                                                                                  |
| Expected Job End Date:                                                                                                    | 3                                         | supervisor (d)                   |                                                                                                    |
| Appointment Info                                                                                                    |                                           |                                  |                                                                                                    |
| Appt Begin Date: 01/28/20                                                                                                    | 118 😇                                     | Appt Comments                    |                                                                                                    |
| 'Appt End Date:                                                                                                    | <b>B</b>                                  |                                  |                                                                                                    |
| 'Anticipated Appt Length:                                                                                                    | <b>T</b>                                  |                                  |                                                                                                    |
| Anndamia Panis                                                                                                    |                                           |                                  |                                                                                                    |
| Academic Rank                                                                                                    | 0                                         | Prove C                          | tel Data                                                                                           |
| Academic Rank:                                                                                                    |                                           | Tenure Gra                       |                                                                                                    |
| Tenure Status:                                                                                                    | Ŧ                                         | "Date of Cur                     | TERT K                                                                                             |
| "Tenure Type:                                                                                                    | 0                                         |                                  |                                                                                                    |
| 'Academic<br>Home<br>Dent:                                                                                                    |                                           |                                  |                                                                                                    |
| Named/Distinguished Professional                                                                                                    | (p:                                       |                                  |                                                                                                    |
|                                                                                                    |                                           |                                  | //                                                                                                 |
|                                                                                                    |                                           |                                  |                                                                                                    |
| Background Check                                                                                                    |                                           |                                  |                                                                                                    |
| Please check at of the following the                                                                                                    | hal apply:<br>Loback on this namen        |                                  | Comments for Background Check Group (include Working Title<br>from Posting Number, if applicable): |
| This person could all be drived                                                                                                    | an NCSU vehicle                           |                                  |                                                                                                    |
| This person could/will be handlin                                                                                                    | ig money or managing accounts             |                                  |                                                                                                    |
| This person could/will be working                                                                                                    | g with minors (people under the age of 18 | years old)                       |                                                                                                    |
| This person will be living in Univ                                                                                                    | erally Housing for more than 3 days       |                                  |                                                                                                    |
| This person will be sponsored or                                                                                                    | in an H-1 Mka                             |                                  |                                                                                                    |
|                                                                                                    | (CDL) may be used in this job             |                                  |                                                                                                    |
| A Commercial Drivers License                                                                                                    |                                           |                                  |                                                                                                    |
| A Commercial Drivers License     Prease RUSH this Background                                                                                                    | Chuck                                     |                                  |                                                                                                    |
| A Commercial Drivers License     Passes RUSH this Background                                                                                                    | Chuck                                     |                                  | arrest millions and                                                                                |
| A Commercial Drivers Losses     Pieces RUSH this Background     Department <u>b15001</u> Q                                                                                                    | Check                                     | Contact Email                    | arrostongrosu etu                                                                                  |
| A Commercial Drivers License       Pieces RUSH this Background     Pieces RUSH this Background     Vepartment 515001 Q,     Contact Name Streen Calon                                                                                                    | Chack                                     | 'Contact Email<br>'Contact Phone | amatongnasi etu<br>540°557-7888                                                                    |
| A Commercial Drivers License (     Please RUSH life Background     Please RUSH life Background     Please RUSH life Backg      | Chack                                     | 'Contact Email<br>'Contact Phone | amodon@mou.adu<br>540/56/-/7888                                                                    |
| A Commercial Drivers License i     Preses RUSH Itis Background     Preses RUSH Itis Background     Presen RUSH Itis Background     Contact Name Streen Calon     Comments for Reviewers / Approx                                                                                                    | Oneck.                                    | "Contact Email<br>"Contact Phone | amatangnasi etu<br>540/55/-7888<br>Shoe Commerta Attachmenta Create Ofer Letter                    |
| A Commercial Drivers License       Pieces RUSH this Background     Department <u>515001</u> Q,     Contact Name <u>Steen Calon</u>                                                                                                    | Chack                                     | "Contact Email<br>"Contact Phone | amatongnasu edu<br>540/557-7888<br>Shoe Commeria: Attachmenia: Create Ofer Letter                  |
| A Commendal Diverse License /     Please RUSH life Background  Department <u>515001</u> Q.  Contact Name <u>Shean Calon</u> Comments for Reviewers / Approx                                                                                                    | Chack .                                   | 'Contact Email<br>'Contact Phone | smaten@rosu.ekr<br>540'507-7888<br>Show Comments Altachments Create Ofer Letter                    |
| A Commercial Drivers License /     Please RUSH this Background     Department <u>515001</u> Q,     Contract Name <u>Sheen Celon</u> Comments for Reviewers / Approx                                                                                                    | Chack                                     | "Contact Email                   | amoton@rosu.ekr<br>540:564-7888<br>Show Commeria Attachmeria Oneire Ofer Letter                    |

### **NOTES:**

Unpaid Faculty whose primary assignments are for the purpose of conducting instruction, research, and/or public service, who while not paid by NCSU, need to appear in the system for tracking purposes.

*Examples: ROTC faculty, Adjunct faculty* 

An offer letter should accompany this type of appointment reflecting the work being performed and the duration of time it will take to complete the assignment.

Select any BGC items associated with the work duties. The candidate must complete the BGC form regardless. Provide the "Candidate Email" in order for the electronic form to be sent to the candidate.

If a BGC <u>should not be</u> <u>processed</u>, insert a note in the comment section.

Once the initial job page is completed, click the "Submit for Approval" button at the bottom of the page to advance to the next stage of approval.

# PDC (Post Doc), CHO (CVM House Officer) JAR Page

| anauction ID: AG0000-R0 Empt ID:                                                                                                    | NEW Nat                                                                                                    | ne: Mary J. Puppara Jr                                                                                                    | empt Class: Phat Do                                                                                                    | E                                           |
|----------------------------------------------------------------------------------------------------|----------------------------------------------------------------------------------------------------|----------------------------------------------------------------------------------------------------|----------------------------------------------------------------------------------------------------|---------------------------------------------|
| ame                                                                                                    |                                                                                                    | Employee's We                                                                                                    | ork Location / Address                                                                                                    | 1                                           |
| Name Prefix: T                                                                                                    |                                                                                                    | The Campoor                                                                                                    | TOn Campos                                                                                                    | 1                                           |
| 'First Name: Mary                                                                                                    |                                                                                                    | "Building                                                                                                    | A 129 Q 1                                                                                                    | WeiGenman Genter                            |
| Michille Hanna Lie                                                                                                    |                                                                                                    | 'Ream N                                                                                                    | amber: 00204 Q                                                                                                    |                                             |
| inversion reality.                                                                                                    |                                                                                                    | *Cempus                                                                                                    | Box: [401 Q                                                                                                    | Commentar Constant Commenter                |
| "Laat Name: Poppin                                                                                                    |                                                                                                    | 1000                                                                                                    |                                                                                                    | JUCATION                                    |
| Name Suffix: (Jr                                                                                                    | *                                                                                                    |                                                                                                    |                                                                                                    |                                             |
| iC 8U Data                                                                                                    |                                                                                                    |                                                                                                    |                                                                                                    |                                             |
| Cendidate Email: 200462000<br>HR Henry Proposal: HTTTTS/                                                                                                    | u selu                                                                                                    |                                                                                                    |                                                                                                    |                                             |
| ob                                                                                                    |                                                                                                    |                                                                                                    |                                                                                                    |                                             |
| Action: Hes                                                                                                    |                                                                                                    |                                                                                                    | D Override Position 1                                                                                                    | Data                                        |
| Action Namon ?                                                                                                    | Makari •                                                                                                    |                                                                                                    | - Contract Contracts                                                                                                    |                                             |
| Effective Date: 0000/20                                                                                                    | ne 🖻                                                                                                    | "Job Code:                                                                                                    | 10433 0,                                                                                                    | Executive Assistant                         |
| and the second second sec                                                                                                    | 0                                                                                                    | 2010/01/01                                                                                                    | Louis La                                                                                                    | 200102020000000000000000000000000000000     |
| Powtion Number:                                                                                                    | 4                                                                                                    | "Department:                                                                                                    |                                                                                                    | Office of Prof Development                  |
| Expected Job End Date: 1/30/20                                                                                                    | 10 3                                                                                                    | Location:                                                                                                    | [141 Q                                                                                                    | Unlang Education                            |
| Base Compensation: 21.0310                                                                                                    | Armai                                                                                                    | Section and                                                                                                    |                                                                                                    | CONSTRUCTION OF THE OWNER                   |
| (Full Annualized solary of 1.0)                                                                                                    | FTE = \$25000.00)                                                                                                    | Supervisor ID:                                                                                                    | mmzrsd                                                                                                    | Bultack, Marcy L                            |
| Tax Location Code: NC                                                                                                    | C. North Cardina                                                                                                    | "Standard Hours:                                                                                                    | 40.00 Hrx/Made                                                                                                    | PTE: 1.000Tobal PTE: 1.000                  |
| End Job Automatically                                                                                                    |                                                                                                    | "Recurring Contract                                                                                                    | 12 Month Assignment                                                                                                    | •                                           |
| Encumbrance Override                                                                                                    |                                                                                                    |                                                                                                    |                                                                                                    |                                             |
| Encumber to Appt End                                                                                                    |                                                                                                    |                                                                                                    |                                                                                                    |                                             |
| ppointment info                                                                                                    |                                                                                                    |                                                                                                    |                                                                                                    |                                             |
| involution involution                                                                                                    | 18 19                                                                                                    | Appt Comments:                                                                                                    |                                                                                                    | 100                                         |
| Contract Planetics, Chapter Party 1911 and                                                                                                    | and the second second se                                                                                                    |                                                                                                    |                                                                                                    |                                             |
| Appt begin Date:                                                                                                    | 100                                                                                                    |                                                                                                    |                                                                                                    |                                             |
| Appt Begin Date:                                                                                                    | 8                                                                                                    |                                                                                                    |                                                                                                    |                                             |
| Appt End Date:                                                                                                    | 3                                                                                                    |                                                                                                    |                                                                                                    |                                             |
| Appt Begin Date:                                                                                                    | 8                                                                                                    |                                                                                                    |                                                                                                    |                                             |
| Appt Degin Later Appt End Date: Anticipated Appt Length: AI Wil Retribution Data Incel Yee: 2016 Dept ID: 02800                                                                                                    | <br>01                                                                                                    | Work Against                                                                                                    | Position Nor.                                                                                                    |                                             |
| Appt Degin Late: Appt End Date: Anticipated Appt End Date: Anticipated Appt Length: AI Will Netribution Data Proced Year: 2016 Dept ID: 02600 Proced ID                                                                                                    | 01<br>TAccount                                                                                                    | Work Against<br>Override Percent                                                                                                    | Position Nor.                                                                                                    |                                             |
| Appt Degin Late:<br>Appt End Date:<br>Anticipated Appt Length: AI Wil<br>Retribution Data<br>Fredel Yeer: 2016 Dept ID: 0980<br>Yhoject ID<br>1 (2022) 0,                                                                                                    | 01<br>(*Account<br>5119 0.                                                                                                    | Work Against<br>Override "Percent                                                                                                    | Position Nor:<br>Amount<br>Do 000.000                                                                                                    |                                             |
| Appt Degin Lake<br>Appt End Date:<br>Anticipated Appt Length: AI Wil<br>Netribution Data<br>Proced Year: 2016 Dept ID: 02600<br>1 2002/01 00<br>1 2002/01 00                                                                                                    | 01<br>14000unt<br><u>5119</u> Q,                                                                                                    | Work Against<br>Override "Percent                                                                                                    | Position Nor:<br>Amount<br>[25 000.000                                                                                                    |                                             |
| Appt Begin Date Appt End Date Anticopated Appt Length: AI Wil Netribution Data Fracel Year: 2016 Dept ID: 0200 Thoject ID 1 200270 Q,                                                                                                    | 01<br>TACODUME                                                                                                    | Work Againat<br>Override Percent<br>Distance<br>Fotals: 000000                                                                                                    | Position Nor:<br>Amount<br>(25 000 00                                                                                                    |                                             |
| Appt Degin Late:<br>Appt End Date:<br>Anticipated Appt Length: At Wil<br>Netribution Data<br>Frederi Yeer: 2016 Dept ID: 0980<br>1 100270 Q,                                                                                                    | 01<br>*Account<br>51159Q                                                                                                    | Work Againat<br>Overnde "Percent<br>102.000<br>Yotate 102.000                                                                                                    | Position Nor:<br>Amount<br>(25.000.000<br>(25.000.00                                                                                                    |                                             |
| Appt begin date:<br>Appt End Date:<br>Anticopated Appt Length: At Will<br>Netribution Data<br>Precei Year: 2016 Dept ID: 0200<br>"Preject ID<br>1 2002/0 Q,<br>Stockground Check                                                                                                    | TACCOUNT                                                                                                    | Work Ageinat<br>Override "Percent<br>Distaine 100.000"                                                                                                    | Position Nor:<br>Amount<br>25:002:00<br>25:002:00                                                                                                    |                                             |
| Appt Begin Late:<br>Appt End Date:<br>Anticopated Appt Length: At Will<br>Retribution Data<br>Provid Year: 2016 Dept ID: 0280<br>"Project ID<br>1 202270 00,<br>Isokground Check<br>Places check all of Ter Internet the<br>Tables check all of Ter Internet the                                                                                                    | TACCOUNT                                                                                                    | Work Against<br>Override "Percent<br>10 100 000<br>Totals: 100 000<br>Corr<br>feor                                                                                                    | Position Nor.<br>Amount<br>(25:000:00)<br>(25:000:00)<br>(25:000:000:00)<br>(25:000:000:00)<br>(25:000:000:000:000:000:000:000:000:000:0                                                                                                    | hack Group (Include Working Tit             |
| Appt Begin Date:<br>Appt End Date:<br>Anticopated Appt Length: At Will<br>Istribution Data<br>Istribution Data<br>Internet 2016 Dept ID: 02800<br>Internet 2016 Dept ID: 02800<br>Internet Sect, all of the following the<br>Reserved to repeat a background (<br>Internet to repeat a background (<br>Internet to repeat a background (<br>Internet to repeat a background (<br>Internet to repeat a background (                                                                                                    | Theorems of the paners of the paners of the | Work Against Override "Percent In 101.000 Totals: 100.000 Corr from                                                                                                    | Position Nor:<br>Amount<br>(25 000 000<br>(25 000 00)<br>(25 000 00)<br>(25 000 0                                                                                                    | teck Group (Include Werking Tit             |
| Appt begin Late:<br>Appt End Date:<br>Anticopated Appt Length: At Will<br>Refribution Data<br>Provid Year: 2016 Dept ID: 02800<br>Thomas Card, all of the following the<br>Ref to repeat a background<br>This preven cardfull be through<br>This preven cardfull be through<br>This preven cardfull be through                                                                                                    |                                                                                                    | Work Against Override "Percent In 101.000 Totals: 100.000 Corr from                                                                                                    | Position Nor:<br>Amount<br>(25 000 000<br>(25 000 00)<br>(25 000 00)<br>(25 000 0                                                                                                    | hack Group (Include Working Tit             |
| Appt begin Late:<br>Appt End Date:<br>Anticopated Appt Length: At Wil<br>Refribution Data<br>Trool Yee: 2016 Dept ID: 0260<br>Tropied ID<br>1 100270 00,<br>Redeground Check<br>Passes check, all of the following the<br>all inter to repeat a background<br>This perior coubled be shoring to<br>This perior coubled be shoring to<br>This perior coubled be shoring to<br>This perior coubled be shoring to<br>This perior coubled be shoring to<br>This perior coubled be shoring to<br>This perior coubled be shoring to<br>This perior coubled be shoring to<br>This perior coubled be shoring to                                                                                                    |                                                                                                    | Work Againat  Work Againat  Work Content  Totals  Content  Content  Conten | Position Nor:<br>Amount<br>(25:00:00)<br>(25:00:00)<br>(25:00)<br>(25:00)<br>(25:00)<br>(25:00)<br>(25:00)<br>(25:0                                                                                                    | heck Group (Include Working Tit             |
| Appt begin Late:<br>Appt End Date:<br>Anticopated Appt Length: At Wil<br>Refribution Data<br>Tread Year: 2016 Dept ID: 02600<br>Trepied ID<br>1 303270 Q,<br>Background Check<br>Passes check, all of the following the<br>all Two person could/will be interform<br>The person could/will be interform<br>The person could/will be interform<br>The person could/will be interform<br>The person could/will be interform<br>The person could/will be interform<br>The person could/will be interform<br>The person could/will be interform<br>The person could/will be interform<br>The person could/will be interform<br>The person could/will be interform<br>The person could/will be interform<br>The person could/will be interform                                                                                                    |                                                                                                    | Work Againat<br>Override "Percent<br>Dotate 100.000<br>Sotate 100.000<br>Corr<br>form                                                                                                    | Position Nor:<br>Amount<br>[2:00:00<br>2:00:00<br>2:00:00<br>Positing Number If appl                                                                                                    | hack Group (include Working Til             |
| Appt Begin Cale:<br>Appt End Date:<br>Anticopated Appt Length: At Will<br>Retribution Data<br>Prepet ID<br>1 2022/0 Out 10 0000<br>Solkground Check<br>Pases check, all of the future plin<br>2 1 west to respect a background of<br>The period coath/of bis feeting<br>The period coath/of bis feeting<br>The period coath/of bis feeting<br>The period coath/of bis feeting<br>The period coath/of bis feeting<br>The period coath/of bis feeting<br>The period coath/of bis feeting<br>The period coath/of bis feeting<br>1 the period coath/of bis feeting<br>1 the period coath/of bis feeting<br>1 the period coath/of bis feeting<br>1 the period coath/of bis feeting<br>1 the period coath/of bis feeting                                                                                                    |                                                                                                    | Work Againat<br>Overnide "Percent<br>District COLOD<br>Tobals: 100.000<br>Corr<br>for<br>for                                                                                                    | Position Nor.<br>Amount<br>(25.000.00)<br>(25.000.00)<br>(25.000.0                                                                                                    | hack Group (Include Working Tit             |
| Appl Degin Date:<br>Appl End Date:<br>Appl End Date:<br>Anticopated Appl Length: Al Will<br>Istribution Data<br>Istribution Data<br>Istribution Data<br>Istribution Data<br>Istribution Data<br>Istribution Data<br>Information Data<br>Istribution Data<br>Information Data<br>Istribution Data<br>Istribution Data                                                                                    |                                                                                                    | Work Againat<br>Overnide "Percent<br>Distantes (00.000)<br>Totals (00.000)<br>Confident<br>for<br>for                                                                                                    | Position Nor:<br>Amount<br>(25.000.00)<br>(25.000.00)<br>(25.000.0                                                                                                    | hade Group (Include Werking Tit             |
| Appt Begin Late:<br>Appt End Date:<br>Anticopated Appt Length: At Will<br>Retribution Data<br>Proved Year: 2016 Dept ID: 0980<br>Project ID<br>1 (2020) QL<br>2008<br>Project ID<br>1 (2020) QL<br>1 (2020) QL |                                                                                                    | Work Againat<br>Override "Percent<br>Dobate: 100.000<br>Sobate: 100.000<br>Goor<br>for<br>for<br>for                                                                                                    | Position Nor:<br>Amount<br>[2:00:00<br>2:00:00<br>[2:00:00<br>Positing Number If appl                                                                                                    | hack Group (include Working Til             |
| Appt Begin Late:<br>Appt End Date:<br>Anticopated Appt Length: At Will<br>Rebribution Data<br>Precei Year: 2016 Dept ID: 0280<br>Precei Year: 2016 Dept ID: 0280<br>Preceit ID<br>1 000270 Q,<br>Rebribution Data<br>Preceit Year: 2016 Dept ID: 0280<br>Preceit To<br>1 000270 Q,<br>Rebribution Data<br>Preceit Year: 2016 Dept ID: 0280<br>Preceit To<br>1 000270 Q,<br>Rebribution Data<br>Preceit To<br>1 000270 Q,<br>Rebribution Data<br>Preceit To<br>1 000270 Q,<br>1 000270 Q,<br>1 00            |                                                                                                    | Work Againat<br>Overnide "Percent<br>Data: 100.000<br>Totals: 100.000<br>Corr<br>for<br>for                                                                                                    | Position Nor:<br>Amount<br>(25.000.00)<br>(25.000.00)<br>(25.000.0                                                                                                    | hack Group (Include Working Tit             |
| Appt Begin Late:<br>Appt End Date:<br>Anticopated Appt Length: At Will<br>Retribution Date<br>Facal Year: 2016 Dept ID: 0280<br>Phoject ID<br>1 (2002/0) Q,<br>Solkground Check<br>Phose check, all of the following the<br>all is work to repare a background of<br>This perior coath/of be retring<br>This perior coath/of be retring<br>the perior coath/of be retring<br>the perior coath/of be retring<br>the perior                                                                                                    |                                                                                                    | Work Againat<br>Override "Percent<br>Distant 100.000<br>Tobals 100.000<br>I 18 years old)                                                                                                    | Position Nor:<br>Amount<br>(25:00:00<br>(25:00:00<br>(25:00:00<br>(25:00:00)<br>(25:00:00)<br>(25:00)<br>(25:00:00)<br>(25:00)<br>(25:0 | hack Group (Include Werking Til             |
| Appt Begin Late:<br>Appt End Date:<br>Anticopated Appt Length: At Will<br>Retribution Date<br>Facal Year: 2016 Dept ID: 0260<br>Thomas 2016 Dept ID: 0260<br>Thomas 2016                                                                                                    |                                                                                                    | Work Against Override Vector Override Vector Vector Override Vector Override Vector Override Vector Vector Vector Vector Override Vector Vector Vect | Position Nor:<br>Amount<br><u>(25:000:00</u><br>25:000:00<br>menta for Background C<br>Positing Number if appl<br>stylgmous sets                                                                                                    | hack Group (Include Werking Til             |
| Appt Begin Late:<br>Appt End Date:<br>Anticopated Appt Length: At Will<br>Rebribution Data<br>Proceil Year: 2016 Dept ID: 0280<br>Project ID<br>1 0002/0 Q,<br>Bookground Check<br>Proceil to 1<br>1 0002/0 Q,<br>Bookground Check<br>Proceil to 1<br>1 0002/0 Q,<br>Bookground Check<br>Proceil to 1<br>1 0002/0 Q,<br>1 0002/0 Q,<br>1 0002/0 Q,<br>1 0002/0 Q,<br>1 0002/0 Q,<br>1 10002/0 Q,<br>1 1000                      |                                                                                                    | Work Againat       Override     "Percent       ID     ID       Totals:     ID       Totals:     ID       ID     ID       ID     ID                                                                                                    | Position Nor:<br>Amount<br>(25,000,000)<br>(25,000,000)<br>(25,000,00                                                                                                    | hack Group (include Working Til             |
| Appt Begin Late:<br>Appt End Date:<br>Anticopated Appt Length: At Will<br>Netribution Data<br>Freed Year: 2016 Dept ID: 0200<br>Project ID<br>1 2002/0 Q,<br>Biologround Check<br>Prove Check of of the Information<br>Prove Check of of the Information<br>Prove Check of of the Information<br>Prove Check of of the Information<br>Prove Check of of the Information<br>Prove Check of of the Information<br>Prove Check of of the Information<br>Prove Check of of the Information<br>Prove Check of of the Information<br>Prove Check of of the Information<br>Prove Check of of the Information<br>Prove Check of the Information<br>Prove Check of the Informat                                                                                                    |                                                                                                    | Work Against Override                                                                                                    | Position Nor:<br>Amount<br>(25 000 00<br>25 000 00<br>ments for Background C<br>Posting Number if appl<br>styggrous with<br>215-2144                                                                                                    | heck Group (Include Working Til             |
| Appt Bagin Late:<br>Appt End Date:<br>Anticopatiest Appt Langth: At Will<br>Netribution Data<br>Preced Year: 2018 Dept ID: 0200<br>Prepet 10<br>1 2002/0 Q,<br>Stokground Check<br>Preced to repare table for any of the<br>Preced Check of the Interreg ID<br>Preced Check of the Interreg ID<br>Preced Check of the Interreg ID<br>Preced Check of the Interreg ID<br>Preced Check of the Interreg ID<br>Preced Check of the Interreg ID<br>Preced Check of the Interreg ID<br>Preced Check of the Interreg ID<br>Preced Check of the Interreg ID<br>Preced Check of the Interreg ID<br>Preced Check of the Interreg ID<br>Preced Check of the Interreg ID<br>Preced Check of the Interreg ID<br>Preced ID<br>Preced       |                                                                                                    | Work Against      Override     'Percent      Dotate     Totate      Override      Contact Email      Contact Email      Contact Phone      20                                                                                                    | Position Nor:<br>Amount<br>(25 000 00<br>25 000 00<br>Posting Number if appl<br>stydgrous wis<br>255-2144<br>Show Carr                                                                                                    | heck Group (Include Working Til<br>Include) |
| Appt Bagin Late:<br>Appt End Date:<br>Anticopated Appt Length: At Wil<br>Netribution Data<br>Preced Year: 2018 Dept ID: 0200<br>"Preject ID<br>1 200270 Q,<br>Background Check<br>Passes check at of the Interarg the<br>Table percent at background C<br>This percent activity is thereing<br>This percent activity is thereing<br>This percent activity is thereing<br>This percent will be specied on<br>A Commental Dates (C<br>Passes (UDP) this Sectory (C<br>Passes (UDP) this Decision (C<br>Passes (UDP) this Decision (C<br>Passes (C)Passes (C)Passes<br>Comments for Mexicovers (Approve                                                                                                    |                                                                                                    | Work Against      Overnide      Procent      Dotate      Totate      Contact Email      Contact Phone      Contact Phone       Contact Phone      Contact Phone      | Position Nor:<br>Amount<br><u>[25:001:00]</u><br>25:001:00<br>25:001:00<br>menta for Background C<br>menta for Background C<br>menta for Background C<br>state of Background C<br>menta for Background C<br>state of Background C<br>menta for Background C<br>menta for Background                                                                                                    | heck Group (Include Westeing Tit            |

# **NOTES**:

Postdocs are "At-Will" appointments holding the title Postdoctoral: Research Scholar, Teaching Scholar or Fellowships

The "HR Hiring Proposal" should reflect the approved "HP" number from PeopleAdmin or approved "AC" posting wavier number.

Once the HR Hiring Proposal number is entered, the system will attach the hiring application documents supporting the transaction.

Position updates should be performed prior to initiating the hire transaction.

Postdocs typically register for classes at NCSU and normally have a student ID which should be entered when selecting the employee class.

A Background Check (BGC) is required. Select the BGC items associated with the job and provide the "Candidate Email" in order for the electronic form to be sent to the candidate.

Once the initial job page is completed, click the "Submit for Approval" button at the bottom of the page to advance to the next stage of approval.

# SHRA (Subject to Human Resources Act) JAR Page

| International State State Sta                                                                                                    | *First Name: Jane                                                                                         | r A GUUUU0939                                                                                                    | "Building #:<br>"Room Number:Q                                                                     |
|----------------------------------------------------------------------------------------------------|----------------------------------------------------------------------------------------------------|----------------------------------------------------------------------------------------------------|----------------------------------------------------------------------------------------------------|
| CSU Data         Candida Endi,<br>Rit Reng Propeat       Pressing Location:<br>(VAR And E S On)         Action:       Hits         Action:       Hits         Obtaine:       Hits         Option Number       Dispatiment:         Problem Number:       Maximum         Option Number:       Maximum         Problem Number:       Maximum         (Mi Analted stary & 10 PTE - \$1020.00)       *Loo Code:         Problem Number:       Maximum         (Mi Analted stary & 10 PTE - \$1020.00)       *Loadion:         Problem Number:       Maximum         (Mi Analted stary & 10 PTE - \$1020.00)       *Loadion:         Problem Number:       *Reports To Postion:         Problem Number:       *Reports To Postion:         Problem Number:       *Reports To Postion:         Problem Number:       *Reports To Postion:         Problem Number:       *Reports To Postion:         Problem Number:       *Reports To Postion:         Problem Number:       *Report To Postion:         Problem Number:       *Report To Postion:         Problem Number:       *Report To Postion:         Prostent Number:       *Report To Postion:         Prostent Number:       *Repart To Postion:                                                                                                    | *Last Name: Doe<br>Name Suffix:                                                                           | r                                                                                                    | *Campus Box:                                                                                       |
| CSU Data         Canadad Enda       Pre-sedgymal com         If Hinding Propage       PP1111129         Addon:       Hile         Addon:       Hile Pregistal Enginymet -         Prestow Number:       DO20203         Prestow Number:       D020203         Prestow Number:       D020203         Prestow Number:       D020203         Prestow Number:       D020203         Prestow Number:       D020203         Prestow Number:       D020203         Prestow Number:       D020203         Prestow Number:       D020203         Prestow Number:       D020203         Prestow Number:       D020203         Prestow Number:       D020203         Prestow Number:       D020203         Prestow Number:       D02020         Prestow Number:       D02020         Prestow Number:       D0203         Prestow Number:       D0204         Prestow Number:       D0200         Prestow Number:       D0200         Prestow Number:       Prestow Number:         Prestow Number:       Prestow Number:         Prestow Number:       Prestow Number:         Prestow Number:       Prestow Number:                                                                                                    |                                                                                                    |                                                                                                    |                                                                                                    |
| Ador:       His       If the tring tring                                                                                                    | ICSU Data<br>Candidate Email: Jan<br><mark>HR Hiring Proposal:</mark> HF                                  | e.doe@gmail.com<br>1111111SP                                                                                                    | Time Keeping Location: Q<br>(KABA Punch EE's Only)                                                 |
| within the second of the standard former to a standard former to a standard former                                                                                                    | ob                                                                                                    |                                                                                                    |                                                                                                    |
| Addon Reason: ?       Inite for Regular Engloyment •         Protein Number:       0000000 •         Position Number:       0000000 •         Expected Job End Date:       1975         Base Compensation:       91.327.00000 •         Annual       *Reports To Position:         (r/ul Annualced salary at 10 PTE - \$31.327.00)       *Reports To Position:         Probationary ?       *Reports To Position:         • Probationary ?       *Reports To Position:         • Probationary ?       *Report **         • Probationary ?       *Report **         • Probationary ?       *Report **         • Probationary ?       **         • Probationary ?       **         • Probationary ?       **         • Probationary ?       **         • Probationary ?       **         • Probationary ?       **         • Probationary ?       **         • Probationary ?       **         • Probationary ?       **         • Probationary ?       **         • Probationary ?       **         • Probationary ?       *         • Probationary ?       *         • Probationary ?       *         • Contract Enall       Opertionary                                                                                                    | Action:                                                                                                   | Hire                                                                                                    | Override Position Data                                                                             |
| Effective Data: 02352016 9 · Vob Code: 1655 Building Environmental TechTin<br>Position Number: 004002  · Vob Cade: 1655 Building Environmental TechTin<br>Position Number: 004002  · Vob Cade: 1655 Building Environmental TechTin<br>Popartiment: 447301 Charolelos Res Repar & Reov<br>Location: 292 Paulitee-Housekeeping<br>Reports To Position: 004442 Wilkins.Lenvy<br>Probationary ? · · · · · · · · · · · · · · · · · ·                                                                                                    | Action Reason: ?                                                                                          | Hire for Regular Employment                                                                                                    |                                                                                                    |
| Postion Number: 001003<br>Expected Job End Dafx:<br>Expected Job End Dafx:<br>Expected Job End Job End Job                                                                                                    | Effective Date:                                                                                           | 03/25/2016                                                                                                    | *Job Code: 16785 Building Environmental Tech'n                                                     |
| Expected Job End Dafa:<br>Base Compensation: 13.227.00000 Anual<br>(Full Anualized statay at 10 FTE - \$31327.000<br>Trai Location Code: NC North Carolina<br>Probationary ?<br>Encountranse Override<br>Encountranse Override<br>Encounter In Applicable<br>Encounter In Applicable<br>Encoun | Position Number:                                                                                          | 00040005                                                                                                    | *Department: 447301 Channellors Res Repair & Renov                                                 |
| Base Compensation: 13:327.00000 Anual "Location: 242 Failite-Housekeeping<br>(Full Annualized stary at 10 FTE - 53:327.00) Tau Location Code: NO Noth Carolina *Reports To Position: 2003;322 Wilkins,Leroy Probationary ? Recurring Contract Commerise to Appl End True Limited  Field Ner: 2016 Dept ID: 477:01 Project ID Position Nbr: Project ID Position Nbr: Position Nbr: Position Nbr: Positi                                                                                                    | Expected Job End Date:                                                                                    | Ħ                                                                                                    |                                                                                                    |
| (Full Annualized sating at 10 FTE - \$51327.00)       *Reports To Position:       00001422       Wilkins.Leroy         Tax Location Code:       NC       NC       North Carolina       *Standard Hours:       0000       Hrs.Week       FTE:       1000 Total FTE:       1000         * Probationary ?       *Recurring Contract       12 Month Assignment       *       *       *       Stage Admin Plan:       0000       *       Stage Admin Plan:       0000       *       Stage Admin Plan:       0000       *       Stage Admin Plan:       0000       *       Stage Admin Plan:       0000       *       Stage Admin Plan:       0000       *       Stage Admin Plan:       0000       *       Stage Admin Plan:       0000       *       Stage Admin Plan:       00000       \$       Stage Admin Plan:       00000       \$       Stage Admin Plan:       00000       \$       Stage Admin Plan:       00000       \$       Stage Admin Plan:       00000       \$       Stage Admin Plan:       00000       \$       Stage Admin Plan:       00000       \$       Stage Admin Plan:       00000       \$       Stage Admin Plan:       00000       \$       Stage Admin Plan:       00000       \$       Stage Admin Plan:       00000       \$       Stage Admin Plan:       000000       \$       Stage Admin                                                                                                    | Base Compensation:                                                                                        | 31,327.000000 Annual                                                                                                    | "Location: 252 Facilities-Housekeeping                                                             |
| Tax Losation Code: C Noth Carolina + standard Houre: UDD HrsWeek FTE: 1.00 Total FTE: 1.00 Probationary  Recumbrance Override C membrance Override C membrance C membrance C membrance C membrance C membrance C membrance C membrance C membrance C membrance C membrance C membrance C membrance C membrance C membrance C membrance C membrance C membrance C membrance C membrance C membrance C membrance C membran                                                                                                    | (Full Annualized sa                                                                                       | alary at 1.0 FTE = \$31327.00)                                                                                                    | *Reports To Position: 00043452 Wilkins,Leroy                                                       |
| Probationary Probationary Prob                                                                                                    | Tax Location Code:                                                                                        | NC Q North Carolina                                                                                                    | *Standard Hours; 40.00 Hrs/Week FTE: 1.000 Total FTE: 1.000                                        |
| "Housing to apple End       "Stating Contract         Encumber to Appl End       "Stating Admin Plan:       D/C         "Imme Limited       "Stating Admin Plan:       D/C         istribution Data         Fised Year: 2016       Dept ID: 447301       Work Against       Position Nbr:         "Fraget ID       "Account       Override       "Brownet"         1       224178       Q       St219       Q       100.000       S1.327.000       Imme Immediate         ackground Check       Totals:       100.000       S1.327.000       Immediate       Immediate         Passe check all of the following that appy:       Totals:       100.000       S1.327.000       Immediate         "I this person couldwill be driving an NCSU vehicle       Totals:       Totals:       Totals:       Totals:         This person wildwill be driving an NCSU vehicle       This person wildwill be driving an NCSU vehicle       Immediate bit on University Housing for more than 3 days       Immediate bit on University Housing for more than 3 days         This person wildwill be upon under the age of 15 years oid)       Please RUSH this Background Check       Immediate Bit on University Housing for more than 3 days         Please RUSH this Background Check       "Contact Email       Mprince@ncsu.edu         ontact Name Vance Prince       "Contact Email                                                                                                    | 2 Destadores                                                                                              | 2                                                                                                    | 12 Month Assignment                                                                                |
| Encommente Override       "samary Adminis Plant;       ever.g.       ever.g.       ever.g.         Encommber to Appt End       Time Limited         Istribution Data         Fiscal Year: 2016       Dept ID: 447301       Work Against       Position Nbr:         'Project ID       'Account       Override       'Percent       Amount         1 224173       Q       15129       Image Vacuum       Image Vacuum       Image Vacuum         24173       Q       15129       Image Vacuum       Image Vacuum       Image Vacuu                                                                                                    | Probationary                                                                                              |                                                                                                    | *Recurring Contract SMC *Level n1 Sten 3                                                           |
| In the Limited  Inter Limited  Inter Limited Inter Limited  Inter Limited  Inter Limited  Inter Limited  Inter Limited  Inter Limited  Inter Limited  Inter Limited  Inte                                                                                                    | Encumbrance O                                                                                             | verride                                                                                                    | "salary Admin Plan: 500 const. of outplane                                                         |
| Instruction Data         Field Year: 2016       Dept ID: 447301       Work Against       Position Nbr:         **Project ID       *Account       Override       *Percent       Amount         1 (24178       Q       51219       (00.000)       31.327.00       (************************************                                                                                                    | Encumber to Ap                                                                                            | ppt End                                                                                                    |                                                                                                    |
| 1       1       1       1       1       1       1       1       1       1       1       1       1       1       1       1       1       1       1       1       1       1       1       1       1       1       1       1       1       1       1       1       1       1       1       1       1       1       1       1       1       1       1       1       1       1       1       1       1       1       1       1       1       1       1       1       1       1       1       1       1       1       1       1       1       1       1       1       1       1       1       1       1       1       1       1       1       1       1       1       1       1       1       1       1       1       1       1       1       1       1       1       1       1       1       1       1       1       1       1       1       1       1       1       1       1       1       1       1       1       1       1       1       1       1       1       1       1       1                                                                                                          | *Project ID                                                                                               | *Account                                                                                                    | Override +Percent Amount                                                                           |
| Totals:       [100.000]       [31,327.00]         Sackground Check       Please check all of the bilowing that apply:       Comments for Background Check Group (Include Working Title from Posting Number, If applicable):         I want to request a background check on this person       This person couldwill be handling money or managing accounts       Comments for Background Check Group (Include Working Title from Posting Number, If applicable):         This person couldwill be handling money or managing accounts       This person couldwill be working with minors (people under the age of 18 years old)       Improvements for Background Check         This person will be glongs or do an H-1 Visa       A Commercial Drivers License (CDL) may be used in this job       Imprive glonesu edu         Pease RUSH this Background Check       *Contact Email       Mprinee@ncsu.edu         expartment       #20201       *Contact Phone       919515-4232         comments for Reviewers / Approvers       Show Comments Attachments Create Other                                                                                                    | 1 224178                                                                                                  | Q 51219 Q                                                                                                    |                                                                                                    |
| Sackground Check         Please check all of the following that apply:         I want to request a background check on this person         This person couldwill be driving an NCSU vehicle         This person couldwill be handling money or managing accounts         This person couldwill be working with minors (people under the age of 18 years oid)         This person will be living in University Housing for more than 3 days         This person will be living in University Housing for more than 3 days         A Commercial Drivers Ucense (CDL) may be used in this job         Please RUSH this Background Check         Please RUSH this Background Check         wortact Name Vance Prince         *Contact Email         *Contact Phone         919/515-4292                                                                                                    |                                                                                                    |                                                                                                    | Totalis: 100.000 (31,527.00                                                                        |
| Please check all of the following that apply:       Comments for Background Check Group (include Working Title from Posting Number, If applicable):         I want to request a background check on this person       This person couldwill be driving an NCSU vehicle         This person couldwill be driving an NCSU vehicle       This person couldwill be working with minors (people under the age of 18 years old)         This person will be living in University Housing for more than 3 days       This person will be sponsored on an H-1 Visa         A Commercial Drivers License (CDL) may be used in this job       Ventrate Email         Imprince@ncsu.edu       Imprince@ncsu.edu         ontact Name Vance Prince       *Contact Email         Comments for Reviewers / Approvers       Show Comments                                                                                                    | ackground Check                                                                                           |                                                                                                    |                                                                                                    |
| This person couldwill be working with minors (people under the age of 18 years old) This person will be itving in University Housing for more than 3 days This person will be ponsored on an H-1 Visa A Commercial Drivers License (CDL) may be used in this job Please RUSH this Background Check epartment 480201 Q *Contact Email Mprince@ncsu.edu iontact Name Vance Prince *Contact Phone 919/515-4292 Comments for Reviewers / Approvers Create Offer                                                                                                    | Please check all of the fo<br>I want to request a bac<br>This person could/will<br>This person could/will | <b>ilowing that apply:</b><br>kground check on this person<br>be driving an NCSU vehicle<br>be handling money or managing accounts                              | Comments for Background Check Group (include Working Title<br>from Poeting Number, if applicable): |
| Please RUSH this Background Check  spartment 480201  Contact Name Vance Prince  Comments for Reviewers / Approvers  Create Offer  Show Comments Attachments Create Offer                                                                                                    | This person could will     This person will be liv     This person will be sp     A Commercial Driver     | be working with minors (people under the a<br>ing in University Housing for more than 3 da<br>onsored on an H-1 Visa<br>s License (CDL) may be used in this job | ige of 13 years old)<br>ays                                                                        |
| Appartment 480201 Q *Contact Email Mprince@ncsu.edu contact Name Vance Prince 'Contact Phone 9191515-4292 Comments for Reviewers / Approvers Show Comments Attachments Create Offer                                                                                                    | Please RUSH this Bar                                                                                      | ckground Check                                                                                                    |                                                                                                    |
| lepartment 420201 Q *Contact Email Morine@ncsu.edu contact Name Varce Prince contact Name Varce Prince Comments for Reviewers / Approvers Show Comments Attachments Create Offer                                                                                                    |                                                                                                    |                                                                                                    |                                                                                                    |
| Contact Name Varioe Prince *Contact Phone 9191515-4292 Comments for Reviewers / Approvers Show Comments Attachments Create Offer                                                                                                    | epartment 480201                                                                                          | Q                                                                                                    | *Contact Email Mprince@ncsu.edu                                                                    |
| Comments for Reviewers / Approvers Show Comments Attachments Create Offer                                                                                                    | contact Name Vance Prince                                                                                 | 9                                                                                                    | *Contact Phone 9191515-4292                                                                        |
|                                                                                                    | Comments for Reviewers                                                                                    | a/Approvers                                                                                                    | Show Comments Attachments Create Offer Le                                                          |
|                                                                                                    |                                                                                                    |                                                                                                    |                                                                                                    |

| NOTES:<br>SHRA includes campus staff Subjection of ELSA and Employed Staff Subjection of Staff Subjection of Staff Staff |          |
|----------------------------------------------------------------------------------------------------|----------|
| SHRA includes campus staff Subject                                                                                       |          |
| CELCA ILE CONTRA                                                                                                    | ct       |
| to FLSA and Exempt from FLSA.                                                                                            |          |
| It also includes                                                                                                    |          |
| Law Enforcement Officers formall                                                                                         | y        |
| called SLE and CSX county                                                                                                |          |
| operation support staff.                                                                                                 |          |
| The "HR Hiring Proposal" should                                                                                          | ł        |
| reflect the approved "HP" number                                                                                         | r        |
| from PeopleAdmin or approved                                                                                             |          |
| "AC" posting wavier number.                                                                                              |          |
| Once the HR Hiring Proposal                                                                                              |          |
| number is entered, the system will                                                                                       | 1        |
| attach the hiring application                                                                                            |          |
| documents supporting the                                                                                                 |          |
| transaction.                                                                                                    |          |
| FISA status and job code are base                                                                                        | d        |
| on position data                                                                                                    | u        |
| on position adia.                                                                                                    |          |
| Any approved position data update                                                                                        | <u>s</u> |
| should be performed prior to                                                                                             |          |
| initiating the SHRA hire transaction                                                                                     | n.       |
| The Job and Distribution data                                                                                            |          |
| sections on this page will populate                                                                                      | ?        |
| automatically when the position                                                                                          |          |
| number is entered and the user tab                                                                                       | s        |
| out of the position field.                                                                                               |          |
| By default, the probation box will b                                                                                     | ре       |
| checked for all SHRA hires/rehires                                                                                       | <i>.</i> |
| If an SHRA employee is transferrin                                                                                       | g        |
| from another North Carolina State                                                                                        | 2        |
| agency, use the appropriate                                                                                              |          |
| Action/Reason (Transfer for Regula                                                                                       | ır       |
| Employment) If an employee has                                                                                           | .,       |
| prior state service, it will have to h                                                                                   | 0        |
| prior side service, il will have to b                                                                                    | e        |
| conjirmea.                                                                                                    |          |
| A Background Check (BGC) is                                                                                              |          |
| required. Select the BGC items                                                                                           |          |
| associated with the job and provid                                                                                       | е        |
| the "Candidate Email" in order fo                                                                                        | r        |
| the electronic form to be sent to th                                                                                     | e        |
| candidate.                                                                                                    |          |
| Once the initial job page is                                                                                             |          |
| completed click the "Submit for                                                                                          |          |
| Approval" button at the bottom of                                                                                        | ç        |
|                                                                                                    | 10       |
| the page to advance to the next star                                                                                     |          |
| the page to advance to the next stag                                                                                     | 50       |

**NOTES:** The following EHRA employment classifications exist:

ES1 & ES2 – Senior Administrative Academic Officers

ENF – Non-Faculty

*EFX – Faculty* 

ECX – County Extensions

The "HR Hiring Proposal" should reflect the approved "HP" number from PeopleAdmin or approved "AC" posting wavier number.

Once the HR Hiring Proposal number is entered, the system will attach the hiring application documents supporting the transaction.

If the EHRA employee is assigned to a position, the Job and Distribution Data sections will be populated automatically when the position number is entered and the user tabs out of the position field.

Any position data updates should be performed prior to initiating an EHRA hire transaction.

The "Appointment Information" is used to define the contract dates and the "Anticipated Appt. Length" is essential in determining benefits eligibility.

"Rank/Tenure Data" will need to be updated if the employee holds rank within the University.

A Background Check (BGC) is required. Select the BGC items associated with the job and provide the "Candidate Email" in order for the electronic form to be sent to the candidate.

Once the initial job page is completed, click the "Submit for Approval" button at the bottom of the page to advance to the next stage of approval.

## EHRA (Exempt from Human Resources Act) JAR Page

| anasction ID: AGUILODHEmpl ID: NEW N                                                                                                    | tame: Empi Crass: EMICA Pacify                                                                                                    |
|----------------------------------------------------------------------------------------------------|----------------------------------------------------------------------------------------------------|
| ime.                                                                                                    | Employee's Work Location / Address                                                                                                    |
| Name Profile:                                                                                                    | *On Campus: On Campus *                                                                                                    |
| 'Finit Name                                                                                                    | "Building #: Q,                                                                                                    |
| Middle Name                                                                                                    | 18com Number: Q                                                                                                    |
| -                                                                                                    | Campus Box. Q                                                                                                    |
| Las Nere                                                                                                    |                                                                                                    |
|                                                                                                    |                                                                                                    |
| o au nata                                                                                                    |                                                                                                    |
|                                                                                                    | 1                                                                                                    |
| Will House Proceed                                                                                                    |                                                                                                    |
|                                                                                                    |                                                                                                    |
|                                                                                                    |                                                                                                    |
| ob                                                                                                    |                                                                                                    |
| Adion: Min                                                                                                    | Override Position Data                                                                                                    |
| Action Reason: ?                                                                                                    |                                                                                                    |
| Effective Date: 01/04/2018                                                                                                    | Vob Code:                                                                                                    |
| Position Number: Q                                                                                                    | *Department: 0,                                                                                                    |
| Expected Job End Date:                                                                                                    | 3                                                                                                    |
| Base Companiation: Article                                                                                                    |                                                                                                    |
|                                                                                                    | "Supervisor ID                                                                                                    |
| In Location Code Inc. 10 North Caulta                                                                                                    | Standard Hours: Ptx/Weik FTE: Total FTE:                                                                                                    |
| and a second second the second second s                                                                                                    |                                                                                                    |
| End Job Automatically                                                                                                    | Recurring Contract                                                                                                    |
| Encumorance unamos                                                                                                    | Add Supplement(s)                                                                                                    |
| Chorace to Appr and                                                                                                    | "Mate Code "Amount Total                                                                                                    |
|                                                                                                    | 1 Galesi Pay \$1.00000 \$1.00                                                                                                    |
|                                                                                                    | (±)                                                                                                    |
|                                                                                                    |                                                                                                    |
| ppointment info                                                                                                    |                                                                                                    |
| Appt Begin Date: 01/04/2018                                                                                                    | Appt Commental                                                                                                    |
|                                                                                                    |                                                                                                    |
| These Read These                                                                                                    |                                                                                                    |
| "Appl End Date:                                                                                                    |                                                                                                    |
| *Appt End Date: 0 Anticipated Appt Length: 7                                                                                                    | <b>(</b>                                                                                                    |
| "Appt End Date: 0" Atticipated Appt Langth:" coademic Rank                                                                                                    | <b>•</b>                                                                                                    |
|                                                                                                    | Griginal Tenure Track Date:                                                                                                    |
| "Appt End Date:    !!"       Anticipated Appt Length:        coademile Rank                                                                                                    | Criginal Tenses Track Date: 5<br>Machaeve Mercer Date: 8                                                                                                    |
|                                                                                                    | Criginal Tenure Track Date:                                                                                                    |
|                                                                                                    |                                                                                                    |
| "Appt End Date:     0       Anticipated Appt Langth:     *       oademic Rank     *       Academic Rank:     Q.       Return Status:     *       Insure Type:     *       Academic Home Dept.     Q.                                                                                                    | Griginal Tenurs Track Date: 5<br>Mandatory Neview Date: 5<br>Tenurs Granted Date: 5<br>Date of Current Nani: 5                                                                                                    |
|                                                                                                    | Griginal Tenure Track Date: 5<br>Mandatory Neview Date: 5<br>Tenure Granted Date: 5<br>Date of Current Nanie: 5                                                                                                    |
| "Appt End Date:    O"       Acticipated Appt Langth:        cademic Rank                                                                                                    | Conginal Tenure Track Date:                                                                                                    |
| "Appt End Date:    (IP)       Acticipated Appt Langth:                                                                                                    | Griginal Tenses Track Date:     Griginal Tenses Track Date:     Griginal Tenses Track Date:     Griginal Tenses Date:     Griginal Date:     Griginal Tenses                                                                                                    |
|                                                                                                    |                                                                                                    |
| "Appt End Date:                                                                                                    |                                                                                                    |
| "Appt End Date:     ID"       Acticipated Appt Length:     ID"       cademic Rank     ID"       Academic Rank:     ID"       Academic Rank:     ID"                                                                                                    | Criginal Tenum Track Date:                                                                                                    |
| "Appt End Date:     (0)       Acticipated Appt Longth:     (1)       coddemic Rank     (2)       Academic Rank:     (2)       forum Status:     (*)       forum Status:     (*)       forum Sta                                                                                                    |                                                                                                    |
| "Appt End Date:     0"       Acticipated Appt Longth:     "       coddemic Rank     "       Academic Rank:     "       Academic Rank:     "       Insure Status:     "       Insure Status:     "       Academic Rank:     "       Academic Rank:     "    <                                                                                                    |                                                                                                    |
| "Appt End Date:     ID"       Acticipated Appt Length:     IV       coddemic Rank     IV       Academic Rank:     IV       Academic Rank:     IV       Academic Ran                                                                                                    | Criginal Tenurs Track Date:                                                                                                    |
| "Appt End Date:                                                                                                    |                                                                                                    |
| "Appt End Date:     Image: Image: Image                                                                                                    | Original Teruer Track Bill:       Image: Compare Track Dill:         Martalocy Mexico Dille:       Image: Compare Track Dille:         Date of Current Maxie       Image: Compare Track Dille:         Image: Compare Track Dille:       Image: Compare Track Dille:         Image: Compare Track Dille:       Image: Compare Track Dille:         Image: Compare Track Dille:       Image: Compare Track Dille:         Image: Compare Track Dille:       Image: Compare Track Dille:         Image: Compare Track Dille:       Image: Compare Track Dille:         Image: Compare Track Dille:       Image: Compare Track Dille:         Image: Compare Track Dille:       Image: Compare Track Dille:                                                                                                    |
| "Appt End Date:     ID"       Anticipated Appt Langth:     IIIIIIIIIIIIIIIIIIIIIIIIIIIIIIIIIIII                                                                                                    | Original Teruer Track Date:       B         Mendatory Nerview Date:       B         Date of Current Name:       B         Date of Current Name:       B         Ownide       Position Name:         Ownide       Paraett         Tetals:       100         Tetals:       100         Commenta for Background Check Group (include Working Titte from Paraett Amplication):                                                                                                    |
| "Appt End Date:     ID"       Acticipated Appt Langth:     ID"       cademic Rank     ID       Academic Rank:     ID       Insure Status:     ID"       Academic Home:     ID"       Academic Home:     ID"       Academic Home:     ID"       Academic Home:     ID"       Academic Home:     ID"       Internet/Datinguished Profession/hip:     ID"       Internet/Datinguished Profession/hip:     ID"                                                                                                    |                                                                                                    |
| "Appt End Date:     Image: Image: Image                                                                                                    |                                                                                                    |
| "Appl End Date:     ID"       Acticipated Appl Langth:     ID"       cademic Rank     ID"       Academic Rank:     ID"       Academic Rank:     ID"       Insure Status:     ID"       Insure Status:     ID"       Academic Horizon Dept:     ID"       Italian Type:     ID"       Academic Horizon Dept:     ID"       Italian Type:     ID"       Italian Type:     ID" <t< td=""><td>Compared Tensors Track Date:     B     Mandadory Neview Date:     B     Mandadory Neview Date:     B     Date of Current Name:     Date of Current Name:     Date of Curr</td></t<> | Compared Tensors Track Date:     B     Mandadory Neview Date:     B     Mandadory Neview Date:     B     Date of Current Name:     Date of Current Name:     Date of Curr |
| "Appl End Date:     ID"       Anticipated Appl Langth:     ID"       cademic Rank     ID       cademic Rank:     ID       kasterric Rank:     ID       kasterric Rank:     ID       istribution Data     ID       istribution Data     ID       istribution Data     ID       istribution Data     ID       istribution Data     ID       istribution Data     ID       istribution Data     ID       istribution Data     ID       istribution Data     ID       istribution Data     ID       istribution Data     ID       istribution Data     ID       istribution Data     ID       Inthe paramatic addata                                                                                                    | Correct for Background Check Group (include Working Title      Correct for Background Check Group (include Working Title      correct for Background Check Group (include Working Title      correct for Background Ch |
| "Appl End Date:     Image: Image: Image                                                                                                    | Arount Track Date:     Bet of Current Healt:     Date of Current Healt:     Date of Current Healt |
| "Appl End Date:     (D)       Acticipated Appl Langth:     (I)       cademic Rank     (I)       Academic Rank:     (I)       Academic Rank:     (I)       Insure Status:     (I)       Insure Type:     (I)       Academic Home:     (I)       Insure Type:     (I)       Insure Type:     (I)       Insure Type:     (I)       Insure Type:     (I)       Insure Type:     (I)       Insure Type:     (I)       Insure Type:     (I)       Insure Type:     (I)       Insure Type:     (I)       Insure:     (I)       Insure:                                                                                                    |                                                                                                    |
| "Appl End Date:     Image: Image: Image                                                                                                    | get if 16 years often                                                                                                    |
| "Appl End Date:     Image: Image: Image                                                                                                    |                                                                                                    |
| "Appl End Date:     Image: Image: Image                                                                                                    | Contract Enset     Contract Enset     Contract |
| "Appl End Date:     ID"       Acticipated Appl Langth:     ID"       cademic Rank     ID       Result Status:     ID"       Insure Status:     ID"       Result Type:     ID"       Result Type:     ID"       Result Type:     ID"       Result Year:     2016       "Project ID     "Account       1     ID"       Sckground Check     ID"       "Project ID     "Account       1     ID"       "Project ID"     "Account       1     ID"       "Project ID"     "Account       1     ID"       "Project ID"     "Account       1     ID"       "Project ID"     "Account       1     ID"       "Project ID"     "Account       1     ID"       "Project ID"     "Account       1     ID"       "Project ID"     "Account       "Project ID"     "Account       "Project ID"     "Account       "Project ID"     "Account       The parent caddwid be onlying an NCSD watch       The parent caddwid be onlying an NCSD watch       The parent caddwid be onlying an NCSD watch       The parent caddwid be onlying an NCSD watch       The paren                                                                                                    | Contract Data:                                                                                                    |
| "Appl End Date:     Image: Image: Image                                                                                                    | Arginal Texes Track Date:   Original Texes Track Date:   Bate of Current Real:   Date of Current Real:     Override   Textal:    Correnta for Background Check Group (include Working Tills realing Number, if applicable):  Set of 16 years (att)   Set of 16 years (att)    Correnta for Background Check Group (include Working Tills realing Number, if applicable):  Set of 16 years (att)   Set of 16 years (att)    Set of 16 years (att)   Yearset   Original Texes                                                                                                    |
| "Appl End Date:       Implementation of the second second se                                                                                                    |                                                                                                    |
| "Appl End Date:       IP         Acticipated Appl Langth:       IV         cademic Rank:       IV         Academic Rank:       IV         ferrar Status:       IV         ferrar Status:       IV                                                                                                    | Area and a constant of the second of the second of th |
| "Appl End Data         Caddemic Rank:         Caddemic Rank:         Insure Status:         Insure Status:         Insure                                                                                                    | Correct for Marker of Applicability      Correct for Marker of Applicability      Correct for Marker of Applicabil |

# Activity Menu & Task Progression

The <u>"Activity Guide"</u> will always appear when a JAR transaction is initiated or re-opened from the worklist. The example on the *left* illustrates the "Initiate Job Request" is being updated but has not been submitted. The example on the *right* illustrates the "Initiate Job Request" has been submitted and progressed to "Monitor Background Check".

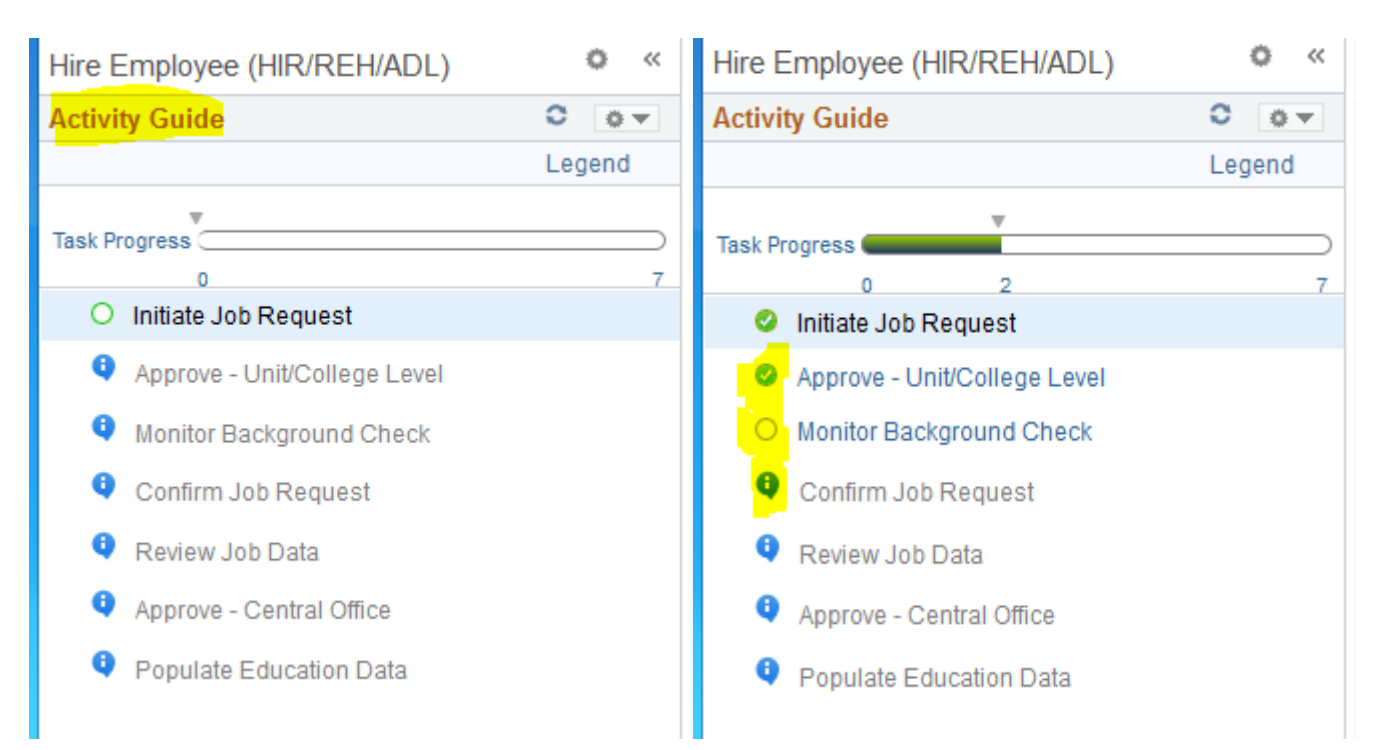

Activity Guide Icons

The blank circle - means the task is in progress or currently being reviewed
The green circle/with a check mark - means the task has been completed
The blue circle - means the task is dependent on the previous task approval (top to bottom)
There is also a "Task Progress" bar at the top on the Activity Guide

# **Attaching Supporting Documents**

Hire SHRA Employee for AG00005071

Back

| Onbase Document Type       | Upload Document         |   | Required | Received |
|----------------------------|-------------------------|---|----------|----------|
| 1 HR Employment References | Upload Document         | Î | <b>A</b> |          |
| 2 HR Hiring Proposal       | Hiring Proposal 4484384 |   | 4        | A.       |
| 3 HR Hiring Proposal       | Hiring Proposal 4484385 |   | 4        | A.       |
| 4 HR Offer Letter          | Upload Document         | Û | <b>A</b> |          |
| 5 HR Patent Agreement      | Upload Document         | â | 1        |          |

**NOTES**:

*Transaction approval cannot be achieved for EHRA & SHRA employees unless the supporting documentation has been uploaded.* 

The HR Hiring Proposal documents will automatically be attached when the corresponding "HR Hiring Proposal" number has been entered.

The "Upload Document" button allows the campus HR rep. to upload supporting documents required by Central HR for transaction approval. Supporting documents can be attached at any time during the transaction progression.

If the hiring dept. uploads any incorrect supporting documents, they can be trashed and reloaded by clicking on the trash can icon.

Clear

Search

# **Worklist Page**

## Perm Worklist

| Worklist                                           |   |                                                                                              |                                                                                 |                                                     |
|----------------------------------------------------|---|----------------------------------------------------------------------------------------------|---------------------------------------------------------------------------------|-----------------------------------------------------|
| Transaction ID:<br>Employee ID:<br>Employee Class: | Q | Request Type  Hire EHRA, SHRA, or PostDoc  Promote EHRA or SHRA  Pabira EHRA SHRA or PostDoc | ** А   **         ▼           ** А   **         ▼           ** Δ   **         ▼ | Transaction Status       In Progress       Complete |
| Department:                                        | Q | <ul> <li>Transfer EHRA or SHRA</li> </ul>                                                    | ** All **                                                                       | Cancelled                                           |

# Non-Perm Worklist

| VVOIKIISL        |                     |                |              |                               |                          |                     |                                           |                    |            |                  |               |         |
|------------------|---------------------|----------------|--------------|-------------------------------|--------------------------|---------------------|-------------------------------------------|--------------------|------------|------------------|---------------|---------|
| Transaction ID:  | Q                   | Request Ty     | rpe          |                               |                          | Transaction Status  |                                           |                    |            |                  |               |         |
| Employee ID:     | 0                   | Hire Em        | nployees     | 500 - Approve                 | Job Reques 🔻             | In Progress         |                                           |                    |            |                  |               |         |
| Employee ID:     | ~                   | Modify I       | Employees    | ** All **                     |                          | Complete            |                                           |                    |            |                  |               |         |
| Employee Class:  | *                   | Rehire         | Employees    | ** All **                     |                          |                     |                                           |                    |            |                  |               |         |
| Department:      | Q                   | 🗌 Separa       | te Employees | ** All **                     |                          | - Oancened          |                                           |                    |            |                  |               |         |
| 14 rows returned |                     |                |              |                               |                          | Sea                 | arch Clear                                |                    |            |                  |               |         |
| Results          |                     |                |              |                               |                          |                     |                                           | Personalize   Find | View All   | First            | 1-14 of 14    | 🕑 Last  |
| Transaction ID   | Current Step        | Action Request | Employee ID  | Name                          | Department               |                     | Job Code                                  | Location           | Start Date | Entered By       | Action Status | Details |
| 1 AG00005228     | Approve Job Request | Hire           | 001115533    | Retro Employee                | 251001 - Direc           | tors Office         | TN500 - Temp Admin / Offc Suppt<br>Staff  | 044                | 01/01/2016 | Wallace Driver   | In Progress   | Þ       |
| 2 AG00005346     | Approve Job Request | Hire           | 001062568    | Michael J. Meli               | 140488 - Electr<br>&Temp | rl & Comp Engr Grad | Z547 - Visitor/No Pay                     | 024                | 01/01/2016 | Shannon Williams | In Progress   | ē       |
| 3 AG00005359     | Approve Job Request | Hire           | 200061522    | shannon williams              | 140488 - Electi<br>&Temp | rl & Comp Engr Grad | TE100 - Temporary Executive               | 024                | 01/01/2016 | Shannon Williams | In Progress   | Þ       |
| 4 AG00005386     | Approve Job Request | Hire           | 200111532    | Shalini Maheshbhai<br>Seiwani | 242274 - Wolf            | Ridge Apartments    | TSW910 - Student Worker,<br>Enrolled@NCSU | 237                | 03/07/2016 | Signa Carter     | In Progress   |         |

## **NOTES**:

*Two separate "Worklist" pages exist (Perm & Non-Perm). The worklist is essential in determining overall transaction status.* 

Users can simply click the "Search" button using the transaction default setting, (top ex). OR

*Users can select specific search criteria to narrow down the results (bottom ex), then click the search button.* 

The results will have column names that can be sorted by clicking on the header name.

<u>Current Step</u>: (highlighted above) reflects where the transaction is currently at in the transaction progression. <u>Action Status</u>: (highlighted above) reflects if the transaction is "In Progress, Complete or Cancelled".

A transaction can be cancelled when the "Trash Can" icon is displayed (not in this ex). However, if the trash can is not available on the worklist, the transaction can no longer be cancelled without being pushed back to the initiator from College or Central HR.

To **OPEN** a transaction from the worklist, click on the "Transaction ID#"

*NOTES: Promotions or Transfers can occur with active SHRA and/or EHRA employees.* 

When a person is selected for a promotion or transfer, the (receiving) College/Unit is responsible for initiating the transaction.

A Background Check (BGC) is typically required. Select the BGC items associated with the job and verify the "Candidate Email" in order for the electronic form to be sent to the candidate.

Once the initial page is completed, click the "Submit for Approval" button at the bottom of the page to advance to the next stage of approval.

# Promotion / Transfer Page (example for EHRA)

| First Name: Diama                                                                                                    |                                                                                                    |                                                                                                  | *Building #:                                                                                                    | Q                                                                                                    |                 |            |
|----------------------------------------------------------------------------------------------------|----------------------------------------------------------------------------------------------------|--------------------------------------------------------------------------------------------------|----------------------------------------------------------------------------------------------------|----------------------------------------------------------------------------------------------------|-----------------|------------|
| The Marie. Sidi'd                                                                                                    |                                                                                                    |                                                                                                  | *Room Number                                                                                                    |                                                                                                    |                 |            |
| Middle Name: Yvonne                                                                                                    |                                                                                                    |                                                                                                  | tCompus Box:                                                                                                    |                                                                                                    |                 |            |
| Last Name: Dickey                                                                                                    |                                                                                                    |                                                                                                  | Gampus box.                                                                                                    | ~                                                                                                    |                 |            |
| Name Suffix:                                                                                                    |                                                                                                    |                                                                                                  |                                                                                                    |                                                                                                    |                 |            |
|                                                                                                    |                                                                                                    |                                                                                                  |                                                                                                    |                                                                                                    |                 |            |
| IC SU Data                                                                                                    |                                                                                                    |                                                                                                  |                                                                                                    |                                                                                                    |                 |            |
| Candidate Email: no                                                                                                    | body@ncsu.edu                                                                                                    | Tim                                                                                              | e Keeping Location:                                                                                                    | Q                                                                                                    |                 |            |
| HR Hiring Proposal:                                                                                                    |                                                                                                    |                                                                                                  | (KABA Punch EE's (                                                                                                    | Dnly)                                                                                                |                 |            |
|                                                                                                    |                                                                                                    |                                                                                                  |                                                                                                    |                                                                                                    |                 |            |
|                                                                                                    |                                                                                                    |                                                                                                  |                                                                                                    |                                                                                                    |                 |            |
| lob                                                                                                    | Promotion                                                                                                    |                                                                                                  |                                                                                                    |                                                                                                    |                 |            |
| Action:                                                                                                    | Fromoson                                                                                                    |                                                                                                  |                                                                                                    | Override Position Data                                                                               |                 |            |
| *Action Reason: 1                                                                                                    | 20101-0015 (B)                                                                                                    |                                                                                                  |                                                                                                    | 0                                                                                                    |                 |            |
| *Effective Date:                                                                                                    | U2/21/2016 M                                                                                                    | *Job                                                                                             | Code:                                                                                                    | Q                                                                                                    |                 |            |
| Position Number:                                                                                                    | ٩                                                                                                    | *Dep                                                                                             | artment:                                                                                                    | Q                                                                                                    |                 |            |
| Expected Job End Date:                                                                                                    | Ħ                                                                                                    |                                                                                                  |                                                                                                    |                                                                                                    |                 |            |
| *Base Compensation                                                                                                    | Ann                                                                                                    | *Loca                                                                                            | ation:                                                                                                    | q                                                                                                    |                 |            |
| - the second streater.                                                                                                    |                                                                                                    | *Rep                                                                                             | orts To Position:                                                                                                    | Q                                                                                                    |                 |            |
|                                                                                                    | turn In Marth Country                                                                                                    |                                                                                                  |                                                                                                    | Har Marsh                                                                                            |                 | <b>F</b> . |
| *Tax Location Code:                                                                                                    |                                                                                                    | a *sta                                                                                           | ndard Hours:                                                                                                    | HIS/Week FTE:                                                                                        | Total FT        | E:         |
| Probationary                                                                                                    | ?                                                                                                    | *Recu                                                                                            | urring Contract [12]                                                                                                    | Month Assignment                                                                                     |                 |            |
| Encumbrance O                                                                                                    | verride                                                                                                    | *Sala                                                                                            | ry Admin Plan:                                                                                                    | Q *Level: Q S                                                                                        | tep: 🔍 🔍        |            |
| Encumber to An                                                                                                    | unt End                                                                                                    |                                                                                                  |                                                                                                    |                                                                                                    |                 |            |
| Time Limited                                                                                                    | pr Lina                                                                                                    |                                                                                                  |                                                                                                    |                                                                                                    |                 |            |
| Distribution Data                                                                                                    | in-                                                                                                    | Work                                                                                             | (Analinet Double                                                                                                    | lan libr                                                                                             |                 |            |
| Distribution Data<br>Flecal Year: 2016 Dept<br>*Project ID                                                                                                    | t ID:<br>*Assount                                                                                                    | Override                                                                                         | (Against Posit                                                                                                    | Ion Nbr:                                                                                             |                 | ]          |
| Distribution Data<br>Flecal Year: 2016 Depl<br>*Project ID<br>1                                                                                                    | t ID:<br>*Account<br>Q 51219                                                                                                    | Work<br>Override                                                                                 | (Against Posit                                                                                                    | ion Nbr:<br>sunt                                                                                     | + -             |            |
| Distribution Data<br>Flecal Year: 2016 Dept<br>Project ID<br>1                                                                                                    | t ID:<br>*Assount<br>                                                                                                    | Uvoride                                                                                          | (Against Posit                                                                                                    | ion Nbr:<br>sunt                                                                                     | •               |            |
| Distribution Data<br>Flecal Year: 2016 Dept<br>Project ID<br>1                                                                                                    | HD:<br>*Assount<br>Q. 51219                                                                                                    | Override<br>Q<br>Total                                                                           | KAgainst Posit                                                                                                    | Ion Nbr:<br>wnt                                                                                      | •               |            |
| Distribution Data<br>Flecal Year: 2016 Depl<br>*Project ID<br>1                                                                                                    | t ID:<br>*Assount<br>                                                                                                    | Work<br>Override<br>Q<br>Total                                                                   | KAgainst Posit                                                                                                    | ion Nbr:<br>uunt                                                                                     | •               |            |
| Distribution Data Flecal Year: 2016 Dept Project ID 1 Background Check                                                                                                    | t ID:<br>*Account<br>Q 51219                                                                                                    | © Wori<br>Override<br>Q<br>Total                                                                 | (Against Posit                                                                                                    | ion Nbr:<br>wmt                                                                                      | •               |            |
| Distribution Data Flecal Year: 2016 Dept Project ID 1 3ackground Check Please check all of the fo                                                                                                    | t ID:<br>*Account<br>51219<br>flowing that apply:<br>knowing that apply:                                                                                                    | Override                                                                                         | (Against Posit<br>Percent Amo<br>8: 0.0<br>Comments<br>from Postin                                                                                                    | Ion Nbr:<br>wint<br>0<br>10 Background Check Gro<br>1g Number, If applicable):                       | up (include Wor | king Title |
| Distribution Data Flecal Year: 2016 Dept Project ID 1 3ackground Check Please check all of the to W I want to request a back This prevention                                                                                                    | t ID:<br>*Account<br>51219<br>flowing that apply:<br>kground check on this person<br>be driving an NCRL webtrie                                                                                                    | Override                                                                                         | (Against Posit                                                                                                    | Ion Nbr:<br>wint<br>0<br>for Background Check Groi<br>g Number, If applicable):                      | up (include Wor | king Title |
| Distribution Data Flecal Year: 2016 Dept Project ID 1 3ackground Check Please check all of the fo V I want to request a bac This person couldwill This person couldwill This person couldwill                                                                                                    | t ID:<br>*Account<br>51219<br>flowing that apply:<br>kground check on this person<br>be driving an NCSU vehicle<br>be handling money or manatin                                                                                                    | Override                                                                                         | (Against Posit                                                                                                    | ion Nbr:<br>wint<br>0<br>10<br>for Background Check Groi                                             | up (include Wor | king Titie |
| Distribution Data Flecal Year: 2016 Dept Project ID 1  Background Check Please check all of the fo W I want to request a baci This person couldwill This person couldwill This person couldwill                                                                                                    | t ID:<br>*Account<br>51219<br>flowing that apply:<br>kground check on this person<br>be driving an NCSU vehicle<br>be handling money or managin<br>be working with minors (seed)                                                                                                    | g accounts                                                                                       | (Against Posit                                                                                                    | Ion Nbr:<br>wint<br>0<br>10 Background Check Gro<br>g Number, If applicable):                        | up (include Wor | king Title |
| Distribution Data Flecal Year: 2016 Dept Project ID 1 3ackground Check Please check all of the fo W I want to request a bac This person couldwill This person couldwill This person couldwill This person will be livi                                                                                                    | t ID:<br>*Account<br>51219<br>flowing that apply:<br>kground check on this person<br>be driving an NCSU vehicle<br>be handling money or managin<br>be working with minors (peopi<br>ng in University Housing for m                                                                                                    | g accounts<br>under the age of 18 years of<br>ore than 3 days                                    | (Against Posit                                                                                                    | Ion Nbr:<br>wint<br>0<br>10<br>for Background Check Grou<br>g Number, If applicable):                | up (include Wor | king Title |
| Distribution Data Fiscal Year: 2016 Depl Project ID 1  Background Check Please check all of the fo V I want to request a baci This person couldwill This person couldwill This person will be spi This person will be spi                                                                                                    | t ID:<br>*Account<br>51219<br>(lowing that apply:<br>kground check on this person<br>be driving an NCSU vehicle<br>be handling money or managin<br>be working with minors (peopi<br>ing in University Housing for m<br>onsored on an H-1 Visa                                                                                                    | g accounts<br>eunder the age of 18 years of<br>ore than 3 days                                   | (Against Posit                                                                                                    | Ion Nbr:<br>wint<br>0<br>10 Background Check Gro<br>19 Number, if applicable):                       | up (include Wor | king Titie |
| Distribution Data Flecal Year: 2016 Depl Project ID 1  Background Check Please check all of the fo W I want to request a baci This person couldwill This person couldwill This person couldwill This person will be spi A Commercial Drivers A Commercial Drivers                                                                         | t ID:<br>*Account<br>51219<br>(Iowing that apply:<br>kground check on this person<br>be driving an NCSU vehicle<br>be handling money or managin<br>be working with minors (peopi<br>ing in University Housing for m<br>onsored on an H-1 Visa<br>s License (CDL) may be used 1                                                                                                    | g accounts<br>eunder the age of 18 years of<br>ore than 3 days                                   | (Against Posit                                                                                                    | Ion Nbr:<br>wint<br>0<br>10 Background Check Gro<br>g Number, If applicable):                        | up (include Wor | king Title |
| Distribution Data Flecal Vear: 2016 Dept Project ID 1  Background Check Please check all of the fo Veart to request a back This person couldwill This person couldwill This person couldwill This person will be pix A Commercial Driver Please RLINH this Rex                                                                            | t ID:<br>*Account<br>51219<br>Iowing that apply:<br>kground check on this person<br>be driving an NCSU vehicle<br>be handling money or managin<br>be working with minors (peopling<br>in University Housing for m<br>onsored on an H-1 Visa<br>s License (CDL) may be used 1<br>kirround Check                                                                                                    | g accounts<br>e under the age of 18 years of<br>ore than 3 days<br>n this job                    | (Against Posit                                                                                                    | Ion Nbr:<br>wnt<br>IO<br>Tor Background Check Gro<br>Ig Number, If applicable):                      | up (include Wor | king Title |
| Distribution Data Flecal Year: 2016 Depl ProjectID 1  Background Check Please check all of the fo I want to request a bac This person couldwill This person couldwill This person couldwill This person will be spu A Commercial Driver Please RUSH this Bac                                                                              | t ID:<br>*Account<br>Q [51219<br>Iowing that apply:<br>kground check on this person<br>be driving an NCSU vehicle<br>be handling money or managin<br>be working with minors (peopling<br>ing in University Housing for m<br>onsored on an H-1 Visa<br>is Ucense (CDL) may be used in<br>skground Check                                                                                                    | g accounts<br>e under the age of 18 years of<br>ore than 3 days                                  | (Against Post<br>Percent Ame<br>8: 00<br>8: 00<br>Comments<br>from Postin<br>1d)                                                                                                    | ion Nbr:<br>wint                                                                                     | up (Include Wor | king Title |
| Distribution Data Fiscal Year: 2016 Depl Project ID 1  Background Check Please check all of the fo W I want to request a bac This person couldwill This person couldwill This person couldwill This person will be spi A Commercial Driver Please RUSH this Bac Department 480201                                                         | t ID:<br>*Account<br>S1219<br>(Iowing that apply:<br>kground check on this person<br>be driving an NCSU vehicle<br>be handling money or managin<br>be working with minors (peopli<br>nonsored on an H-1 Visa<br>s License (CDL) may be used 1<br>skground Check                                                                                                    | g accounts<br>e under the age of 18 years of<br>one than 3 days                                  | (Against Posit<br>Percent Ame<br>8: 0<br>Comments<br>from Positr<br>1d) (Vprince@m                                                                                                    | Ion Nbr:<br>wint<br>0<br>10<br>10<br>10<br>10<br>10<br>10<br>10<br>10<br>10                          | up (Include Wor | king Title |
| Distribution Data Flecal Year: 2016 Depl Project ID 1  Background Check Please check all of the fo W I want to request a bac This person couldwill This person couldwill This person will be spi A Commercial Driver Please RUSH this Bac Department 480201 Contact Name Vance Prince                                                     | t ID:<br>Account<br>S1219<br>(Iowing that apply:<br>kground check on this person<br>be driving an NCSU vehicle<br>be handling money or managin<br>be working with minors (peopli<br>nonsored on an H-1 Visa<br>s License (CDL) may be used 1<br>skground Check                                                                                                    | g accounts<br>e under the age of 18 years of<br>re than 3 days<br>this job                       | (Against Posit<br>Percent Ame<br>8: 00<br>8: 00<br>Comments<br>from Positr<br>1d)<br>dt Percent Mprince@n<br>sct Email Mprince@n<br>sct Phone \$19:515-423                                                                                                    | Ion Nbr:<br>wint<br>0<br>10<br>10<br>10<br>10<br>10<br>10<br>10<br>10<br>10                          | up (Include Wor | king Title |
| Distribution Data Fiscal Year: 2016 Depl 'Project ID 1 3ackground Check Please check all of the fo V I want to request a bac This person couldwill This person couldwill This person couldwill This person will be spi A Commercial Drivers Please RUSH this Bac Separtment 480201 Contact Name Vance Prince                              | t ID:<br>*Account<br>\$1219<br>\$1219<br>\$10wing that apply:<br>\$10wing that apply: | g accounts<br>e under the age of 18 years of<br>ore than 3 days<br>httis job<br>*Conta<br>*Conta | Against Poelt                                                                                                    | Ion Nbr:<br>wint<br>D<br>D<br>for Background Check Gro<br>Ig Number, If applicable):<br>Stutedu<br>2 | up (Include Wor | king Title |
| Distribution Data Flecal Year: 2016 Dept 'Project ID 1  Background Check Please check all of the fo W I want to request a bac This person couldwill This person couldwill This person couldwill This person will be livi This person will be livi Please RUSH this Bac Department 450201 Contract Name Vance Prince Commenda for Partment | t ID:  Account  Account Account  Account  Account  Account  Account Account  Account  Account Account Account  Account Account Account Account Account Accou                                                                                                    | g accounts<br>e under the age of 18 years of<br>re than 3 days<br>n this job<br>*Conta           | (Against     Position       *Percent     Ame       *Percent     Ame       8:     0.0       8:     0.0       8:     0.0       8:     0.0       10)     Comments from Postin       10)     (Iprince@n       10     (Iprince@n       10     919615-429                                                                                                    | ion Nbr:<br>wint<br>0<br>10<br>10<br>10<br>10<br>10<br>10<br>10<br>10<br>10                          | up (Include Wor | king Title |
| Distribution Data Flecal Year: 2016 Dept 'Project ID 1  Background Check Please check all of the fo V I want to request a bac This person couldwill This person couldwill This person couldwill This person will be spi A Commercial Driver Please RUSH this Bac Department 450201 Contact Name Vance Prince Comments for Reviewers       | t ID:  Account  Account Account  Account  Account  Account  Account  Account  Account Account  Account  Account  Account Account Account Account Account Account Account Accou                                                                                                    | g accounts<br>e under the age of 18 years of<br>n this job<br>"Conta                             | (Against Post<br>Percent Ame<br>8: 02<br>8: 02<br>10<br>10<br>10<br>10<br>10<br>10<br>10<br>10<br>10<br>10                                                                                                    | ion Nbr:<br>wint<br>0<br>10<br>10<br>10<br>10<br>10<br>10<br>10<br>10<br>10                          | up (Include Wor | king Title |
| Distribution Data Flecal Year: 2016 Dept Project ID 1  Background Check Please check all of the fo W I want to request a bac This person couldwill This person couldwill This person will be spi A Commercial Drivers Please RUSH this Bac Department 480201 Contract Name Vance Prince Comments for Reviewers                            | t ID: Account ID: ID: ID: ID: ID: ID: ID: ID: ID: ID:                                                                                                    | g accounts<br>e under the age of 18 years of<br>ne than 3 days<br>n this job                     | (Against Posit<br>Percent Ame<br>8: 02<br>8: 02<br>Comments<br>from Positr<br>1d) (Iprince@n<br>ct Email (Iprince@n<br>ct Phone 919:515-423                                                                                                    | ion Nbr: wint ion Nbr: ion ion ion ion ion ion ion ion ion ion                                       | up (Include Wor | king Title |
| Distribution Data Flecal Year: 2016 Depl Project ID 1  Background Check Please check all of the fo W I want to request a bac This person couldwill This person couldwill This person will be spi A Commercial Driver Please RUSH this Bac Department 480201 Contract Name Vance Prince Comments for Reviewers                             | t ID: Account ID: ID: ID: ID: ID: ID: ID: ID: ID: ID:                                                                                                    | g accounts<br>e under the age of 18 years of<br>ne than 3 days<br>n this job                     | (Against Posit<br>Percent Ame<br>8: 0<br>8: 0<br>Comments<br>from Positr<br>1d) (Interpreted to the second second secon | Ion Nbr:                                                                                             | up (Include Wor | king Title |

# **Rapid Rehire Transaction**

| *Employee Class:<br>*Desired Start Date:<br>*Employee ID: |                | Temp- Subje  | tt to FLSA   | Ŧ                                 |         |                                 |                            |          |                                |            |                                   |            |                     |  |
|-----------------------------------------------------------|----------------|--------------|--------------|-----------------------------------|---------|---------------------------------|----------------------------|----------|--------------------------------|------------|-----------------------------------|------------|---------------------|--|
|                                                           |                | 000315518    | ]a           | Kevin Wahl                        |         | Search                          | Clear                      |          |                                |            |                                   |            |                     |  |
| row returned in                                           | 0.55 seconds   |              |              |                                   |         |                                 |                            |          |                                |            |                                   |            |                     |  |
| earch Result                                              | i.             |              |              |                                   |         |                                 |                            |          |                                | P          | ersonalize   Find                 | First      | (1) 1 of 1 (1) Last |  |
| Select                                                    | Employee ID    | Empl #       | Name         | me Employee Classificat           |         | Effective<br>Date               | Employee Status Department |          | Dept Description               | Job Code   | Job Code Job Code Description     |            | ind Date            |  |
| י צ                                                       | 000315518      |              |              | Temp <mark>-</mark> Subject to FL | SA      | 01/06/2016                      | Terminated                 | 425301   | Public Safety Support Service: | TN840      | Temporary Public<br>Safety Office |            |                     |  |
| urrent Termin                                             | ated Jobs and  | d Pending Ac | tions        |                                   |         |                                 |                            |          |                                |            | Personalize   F                   | Find       | First 🛞 1 of 1 🛞    |  |
| Empl ID                                                   | Empl<br>Record | Effective Da | te Empl Clas | 9<br>1                            | Dept ID | Dept Description                | Supervisor                 | Job Code | Job Title                      | Hours/Week | Hire Date                         | Job Status | Expected End Dt     |  |
| 000315518                                                 |                | 0 01/06/2016 | Temp- Su     | bject to FLSA                     | 425301  | Public Safety Suppo<br>Services | ort Ian Kendrick           | K TN840  | Temporary Public Safety Office |            | 4.00 09/29/2001                   | Terminated |                     |  |

**NOTES**:

Rapid Rehire only works if the employee has been separated from the University within the past 6 months and is returning to the same job, same dept./OUC and the same rate of pay.

Once the "Employee Class, Desired Start Date and Employee ID" are entered at the top, simply click the "Search" button to retrieve the results.

If the system locates the previous employee, it will reflect the latest employment status. In this example, the last job data entry was a separation. If no results are found within the past 6 months, the user will have to use the Hire/Rehire HR Quicklink.

Users could also see pending job actions (not displayed in this ex.) entered by a different dept. attempting to hire the same candidate. If the search results indicate any pending transaction, the user will have to wait until the transaction is approved or cancelled before processing the rapid rehire.

To initiate a rapid rehire, simply check the box in the "Select" column then click the "Rehire Employee" button at the bottom.

*The "Initiate Job Request" page will open (below) and populate the demographic and job data information from the previous job.* 

| Rehire Temp- Subject to FLSA for AG00006064                                                                        |                                                                                                    |
|----------------------------------------------------------------------------------------------------|----------------------------------------------------------------------------------------------------|
| Initiate Job Request                                                                                               |                                                                                                    |
| Transaction ID: AG00006064 Empl ID: 000315518 Rcd #: 0 Name: 1                                                     | Mr Kevin M. Wahl Empl Class: Temp- Subject to FLSA                                                                   |
| Name                                                                                                    | Employee's Work Location / Address                                                                                   |
| Name Prefix:     Mr     v       *First Name:     Kevin       Middle Name:     *Last Name:       Name Suffix:     v | On Campus: On Campus *Building #: 238 Q Public Safety Center *Room Number: 00122 Q *Campus Box: 7220 Q PUBLIC SAFETY |

# Background Check – Disclosure & Release Acknowledgment

FOR FACULTY & STAFF MYPACK HOME МуТАВ HR Dashbo Favorites + Main Menu -Human Resources Systems + Job Action Requests(JAR) -Background Check Processing + > BGC Worklist

Background Check Disclosure and Release

Questions about this form? Contact the Background Check Program at (919) 513-2283

#### Notice

Notice As part of the University's ongoing security efforts and to ensure a safer environment for our students, staff and visitors, University policy requires that a background check be conducted on final candidates for staff and faculty appointments, temporary employees, interns, visiting scholars, individuals who work or volunteer as part of a University-sponsored program or summer camp that is offered to pre-college-age minors, and household members, ages 18 and over, who live with a University employee in University-controlled housing. Current employees who change jobs due to promotion, lateral transfer or reassignment or who assume new duties that warrant a background check may also be subject to background checks. Current employees must notify the University Regulation 05.55.08.

#### Disclosure

Disclosure This form, which you should read carefully, has been provided to you because North Carolina State University may obtain information about you for employment purposes through a third party consumer reporting agency. Thus, you may be the subject of a ¿consumer report¿ and/or an ¿investigative consumer report¿ which may include information about your character, general reputation, personal characteristics, credit standing and/or mode of living. The types of information that may be obtained include, but may not be limited to information regarding your credit history, criminal history, social security number verification, motor vehicle records (¿driving records.), verification of your education or employment history, personal or professional reference checks, licensing or certification checks, etc. You have the right, upon written request made within a reasonable time after receipt of this notice, to request disclosure of the nature and scope of any investigative consumer report. Please be advised that the nature and scope of the most common form of investigative consumer report; willington, NC 28405, 888-723-4263, or another outside organization. The scope of this notice and authorization is all-encompassing, however, allowing the University to obtain from any outside organization all manner of consumer reports pords and throughout the course of your employment to the event outside organization all manner of consumer reports and investigative consumer reports now and throughout the course of your employment to the extent permitted by law unless permission is revoked in writing. As a result, you should carefully consider whether to exercise your right to request disclosure of the nature and scope of any investigative consumer report

If you are denied employment as a result of information obtained from your background check, North Carolina State University will provide a copy of <u>A Summary of</u> Your Rights Under the Fair Credit Reporting Act in addition to a copy of any report furnished by a consumer reporting agency during the background check process

#### Additional State Law Notices (outside of NC)

New York and Maine applicants or employees only: You have the right to inspect and receive a copy of any investigative consumer report requested by the Company by contacting the consumer reporting agency identified above directly. You may also contact the Company to request the name, address, and telephone number of the nearest unit of the consumer reporting agency designated to handle inquiries, which the Company shall provide within 5 days.

New York applicants or employees only: Upon request, you will be informed whether or not a consumer report was requested by the Company, and if such report was requested, informed of the name and address of the consumer reporting agency that furnished the report. By signing below, you also acknowledge receipt of Article 23-A of the New York Correction Law.

Oregon applicants or employees only: Information describing your rights under federal and Oregon law regarding consumer identity theft protection, the storage and disposal of your credit information, and remedies available to you should you suspect or find that the Company has not maintained secured records is available to you upon request.

Washington State applicants or employees only: You also have the right to request from the consumer reporting agency a written summary of your rights and remedies under the Washington Fair Credit Reporting Act.

California applicants or employees only: By signing below you also acknowledge receipt of the <u>Notice Regarding Background Investigation Pursuant to California</u> Law, Please check this box if you would like to receive a copy of an investigative consumer report or consumer credit report at no charge if one is obtained by the Company whenever you have a right to receive such a copy under California Law.

#### California Applicant

Minnesota and Oklahoma applicants or employees only: Please check this box if you would like to receive a copy of a consumer report if one is obtained by the Company.

Minnesota/Oklahoma Applicant

I acknowledge I have read the above information

Next

## NOTE:

The background check has been incorporated into the hiring process. It is one of the key approvals in the transaction progression and must be endorsed before moving to the next stage of approval.

The individual selected for employment will have up to 14 days to complete and submit the background check forms. Temporary access will expire after 14 days.

Employees should not start working before the effective hire date in the HR system.

If an individual needs to be active in the HR system prior to the effective approval date from BGC, an exception will have to be granted by the Central HR - Assoc Vice Chancellor or Designee (AVC).

## Background Check – Page 2

| ekground Check Disclosure and Palaara                                                       |                               |                                       |         |
|---------------------------------------------------------------------------------------------|-------------------------------|---------------------------------------|---------|
| ckground check Disclosure and Release                                                       |                               | TO BE COMPLETED BY FINALIST C         | ANDIDAT |
| Are you a Current or Former NCSU Student?                                                   |                               | O Yes ® No                            |         |
| Are you a Current or Former NCSU Employee or                                                | Temp Employee?                | Ves No                                |         |
| Are you a Current or Former State of NC Govern                                              | ment Employee?                | Ves ® No                              |         |
| Please enter Employ                                                                         | ee/Campus ID, if known:       |                                       |         |
| agal Nama                                                                                   |                               |                                       |         |
| egar Hame                                                                                   | *Legal First Name:            |                                       |         |
| Please enter your First, Middle, and Last name<br>as it is shown on your Passport or Social | Legal Middle Name:            |                                       |         |
| Security Card                                                                               | *Legal Last Name:             |                                       |         |
|                                                                                             | Legal Suffix:                 | · · · · · · · · · · · · · · · · · · · |         |
| eferred Name                                                                                |                               |                                       |         |
|                                                                                             | Prefix:                       | •                                     |         |
|                                                                                             | First Name:                   |                                       |         |
| Please enter your preferred name                                                            | Middle Name:                  |                                       |         |
|                                                                                             | Last Name:                    |                                       |         |
|                                                                                             | Cuffix                        | • • • • • • • • • • • • • • • • • • • |         |
|                                                                                             |                               |                                       |         |
| Social Security #: (Enter 9 Xs if no SSN)                                                   | Driver's                      | License Number:                       |         |
| Other Social Security # used in past:                                                       | Expirat                       | on Date:                              |         |
| Date of Birth:                                                                              | State of                      | Issue:                                |         |
| all Phone:                                                                                  |                               |                                       |         |
| Disease Disease                                                                             | +C                            | O Male R Francis                      |         |
| iome Prione:                                                                                | *Gende                        | : • Male • Female                     |         |
| mail:                                                                                       |                               |                                       |         |
| thnicity Information                                                                        |                               |                                       |         |
| Are you Hispanic or Latino?                                                                 | What is your race?            | American Indian or Alaska Native      |         |
| O Yes 🛞 No                                                                                  | Select one or more:           | Risek or African American             |         |
|                                                                                             |                               | Native Hawaiian or Pacific Islander   |         |
| Explain                                                                                     |                               | 🗹 White                               |         |
| Current Address                                                                             |                               |                                       |         |
| Country                                                                                     |                               |                                       |         |
|                                                                                             | Ed                            | t Address                             |         |
| Address                                                                                     |                               | - Houress                             |         |
|                                                                                             |                               |                                       |         |
|                                                                                             |                               |                                       |         |
|                                                                                             |                               |                                       |         |
|                                                                                             |                               |                                       |         |
| I Acknowledge that                                                                          | I have reviewed the above inf | ormation and it is correct            |         |
|                                                                                             |                               |                                       |         |

# NOTE:

Prior state service will have to be verified with the previous state agency before the Benefit service date can be updated in the HR system. This does not apply for temporary work performed during their employment.

HRIM will process the prior state service form after the person has completed all stages of approval.

# Background Check – Page 3

| :kg                                                                                                    | ground Check Dis                                                                                                    | closure and Releas                                                                                                    | 5e                                                                                                    |                                                                                                    |                                                                                                    | Questio                                                                                                    | ons ab                                                                                                    | out th                                                                                                    | is form? C                                                                                                    | ontact ti                                                                                                    | ne Back                                                                                                    | ground Chec                                                                                                    | k Program a                                                                                                    | t (919)                                                                                                    | 513-2283    |             |            |          |
|----------------------------------------------------------------------------------------------------|----------------------------------------------------------------------------------------------------|----------------------------------------------------------------------------------------------------|----------------------------------------------------------------------------------------------------|----------------------------------------------------------------------------------------------------|----------------------------------------------------------------------------------------------------|----------------------------------------------------------------------------------------------------|----------------------------------------------------------------------------------------------------|----------------------------------------------------------------------------------------------------|----------------------------------------------------------------------------------------------------|----------------------------------------------------------------------------------------------------|----------------------------------------------------------------------------------------------------|----------------------------------------------------------------------------------------------------|----------------------------------------------------------------------------------------------------|----------------------------------------------------------------------------------------------------|-------------|-------------|------------|----------|
| tin                                                                                                    | nal Residence                                                                                                    | History                                                                                                    |                                                                                                    |                                                                                                    |                                                                                                    |                                                                                                    |                                                                                                    |                                                                                                    |                                                                                                    |                                                                                                    |                                                                                                    |                                                                                                    |                                                                                                    |                                                                                                    |             | -           |            |          |
| you<br>is s                                                                                                    | u have lived in an<br>section if you wer                                                                                                    | y Country besides t<br>e active Military Per                                                                                                    | the Unit<br>rsonnel                                                                                                    | ted States si<br>at the time)                                                                                                    | ince the                                                                                                    | e age of 16,                                                                                                    | , pleas                                                                                                    | se fill (                                                                                                    | out the sec                                                                                                    | tion belo                                                                                                    | w. (Dis                                                                                                    | regard                                                                                                    |                                                                                                    |                                                                                                    |             |             |            |          |
| Cou                                                                                                    | Intry of Birth:                                                                                                    | Q                                                                                                    |                                                                                                    |                                                                                                    |                                                                                                    |                                                                                                    |                                                                                                    |                                                                                                    |                                                                                                    |                                                                                                    | [7]                                                                                                    | E. (1) 4                                                                                                    |                                                                                                    |                                                                                                    |             |             |            |          |
|                                                                                                    | First Name Used                                                                                                    | Middle Name Used                                                                                                    |                                                                                                    | Last Name Us                                                                                                    | bed                                                                                                    | Approx F                                                                                                    | rom D                                                                                                    | ate                                                                                                    | Approx To                                                                                                    | Date                                                                                                    | Cou                                                                                                    | ntry                                                                                                    | or 1 = Las                                                                                                    | 1                                                                                                    |             |             |            |          |
| 1                                                                                                    |                                                                                                    |                                                                                                    |                                                                                                    |                                                                                                    |                                                                                                    |                                                                                                    |                                                                                                    | H                                                                                                    |                                                                                                    | 6                                                                                                    | 3                                                                                                    | Q                                                                                                    | +                                                                                                    | 1                                                                                                    |             |             |            |          |
| et                                                                                                    | IIS Addrosses                                                                                                    | Other than NC o                                                                                                    | r Othe                                                                                                    | r Namos II                                                                                                    | lead .                                                                                                    | Fill in Role                                                                                                    | ow if                                                                                                    | VOU                                                                                                    |                                                                                                    |                                                                                                    |                                                                                                    |                                                                                                    |                                                                                                    |                                                                                                    |             |             | -          |          |
| har                                                                                                    | ve been known by                                                                                                    | ANY OTHER NAME                                                                                                    | F to inc                                                                                                    | lude legal na                                                                                                    | ame ch:                                                                                                    | ance marrie                                                                                                    | ed ali                                                                                                    | you .                                                                                                    | <br>Irnama fan                                                                                                    | nihi name                                                                                                    | a etc                                                                                                    |                                                                                                    |                                                                                                    |                                                                                                    |             |             | -          |          |
| R                                                                                                    | ve LIVED OUTSIC                                                                                                    | E OF North Carolin                                                                                                    | a SINC                                                                                                    | E AGE OF 1                                                                                                    | 6                                                                                                    | inge, mann                                                                                                    | eu, an                                                                                                    | 10.5, 50                                                                                                    | inanie, ian                                                                                                    | iny name                                                                                                    | r, etc.                                                                                                    |                                                                                                    |                                                                                                    |                                                                                                    |             |             |            |          |
|                                                                                                    |                                                                                                    |                                                                                                    |                                                                                                    |                                                                                                    | -                                                                                                    |                                                                                                    |                                                                                                    |                                                                                                    |                                                                                                    |                                                                                                    |                                                                                                    |                                                                                                    |                                                                                                    | irst                                                                                                    | 1 of 1      | la:         | st         |          |
|                                                                                                    | First Name Used                                                                                                    | Middle Name Used                                                                                                    |                                                                                                    | Last Name U                                                                                                    | J eed                                                                                                    | City                                                                                                    | C                                                                                                    | ounty                                                                                                    | State                                                                                                    | Ð                                                                                                    | Approx                                                                                                    | From Date                                                                                                    | Approx To D                                                                                                    | ate                                                                                                    |             |             |            |          |
| 1                                                                                                    |                                                                                                    |                                                                                                    |                                                                                                    |                                                                                                    |                                                                                                    |                                                                                                    |                                                                                                    |                                                                                                    |                                                                                                    | Q                                                                                                    |                                                                                                    | H                                                                                                    |                                                                                                    | (B)                                                                                                    |             | +           | -          |          |
| due                                                                                                    | ation                                                                                                    |                                                                                                    |                                                                                                    |                                                                                                    |                                                                                                    |                                                                                                    |                                                                                                    |                                                                                                    |                                                                                                    |                                                                                                    |                                                                                                    |                                                                                                    |                                                                                                    |                                                                                                    |             |             |            |          |
| Plea                                                                                                    | ase enter all educ                                                                                                    | ation information fo                                                                                                    | you ha<br>r degre                                                                                                    | ve a GED?<br>es completer                                                                                                    | d after l                                                                                                    | High Schoo                                                                                                    | al                                                                                                    | C                                                                                                    | ) Yes (                                                                                                    | D No                                                                                                    |                                                                                                    |                                                                                                    |                                                                                                    |                                                                                                    | 10          | Fi          | rst 🚯 1 of | 1 🚯 Las  |
| Plei                                                                                                    | ase enter all educ<br>Degree                                                                                                    | Name of College                                                                                                    | you ha<br>r degree<br>a/Univer                                                                                                    | ve a GED?<br>es completed<br>sity                                                                                                    | d after I<br>Country                                                                                                    | High Schoo                                                                                                    | ol<br>tate                                                                                                    | 0                                                                                                    | ) Yes (<br>City/Provinc                                                                                                    | © No<br>e                                                                                                    |                                                                                                    | Month Earned                                                                                                    | Year Earn                                                                                                    | d Maj                                                                                                    | or Field of | Fi<br>Study | rst 🚯 1 of | 1 🕑 Las  |
| Ple:                                                                                                    | Degree                                                                                                    | ation information fo                                                                                                    | you har<br>r degre<br>a/Univer                                                                                                    | ve a GED?<br>es completed                                                                                                    | d after l<br>Country                                                                                                    | High Schoo<br>/ st                                                                                                    | ol<br>tate                                                                                                    | ٩                                                                                                    | ) Yes (<br>City/Provinc                                                                                                    | © No<br>8                                                                                                    |                                                                                                    | Month Earned                                                                                                    | Year Earn                                                                                                    | d Ma                                                                                                    | or Field of | Fi<br>Study | rst 🚯 1 of | 1 🖲 Las  |
| Ple:<br>1<br>imi                                                                                                    | Degree<br>inal History<br>e you ever been c                                                                                                    | Name of College                                                                                                    | you har<br>r degre<br>a/Univers                                                                                                    | ve a GED?<br>es completed<br>alty                                                                                                    | d after l<br>Country                                                                                                    | High Schoo                                                                                                    | tate                                                                                                    | Q lation?                                                                                                    | ) Yes (<br>City/Provinc                                                                                                    | 8 No                                                                                                    |                                                                                                    | Month Earned                                                                                                    | Year Earn                                                                                                    | d Ma                                                                                                    | 🗷           | Fi<br>Study | rst 🕚 1 of | 1 🔍 Las  |
| Ple:<br>1<br>rimi<br>Have<br>felor<br>expu<br>If Y<br>auto<br>you<br>acti                                                             | ase enter all educ<br>Degree<br>inal History<br>e you ever been c<br>includes DU//DV<br>unged from your n<br>YES, list below th<br>omatically disquartion may<br>icen up to and incl                                                                                                    | A stand of college<br>A many of College<br>A many of College<br>A monitor of any unit<br>A workhless check<br>redicts, guilty puear<br>(if) you from empire<br>be removed from<br>using termination of                                                                                                    | you har<br>r degree<br>a/Univern<br>lawful c<br>s, viola<br>s, pray<br>es), st<br>conside<br>employ                                                                                                    | ve a GED?<br>es completed<br>alty<br>offense other<br>ations of locca<br>However, fi<br>However, fi<br>However, fi<br>However, fi                                                                                                    | d after I<br>Country<br>than a al ordin<br>ment (P<br>specific tis<br>listicati<br>u are ur                                         | High School                                                                                                    | tate<br>fic viol<br>state :<br>no-cor<br>Use c<br>compli<br>and y<br>ur con                                                                                                    | alation?<br>statute<br>intest"<br>continun<br>lete an<br>victior                                                                                                    | ) Yes (<br>City/Provino<br>es that res<br>pleas must<br>ation shee<br>d acourate<br>currently<br>h history pl                                                                                                    | No<br>e<br>ulted in<br>t be inclu<br>t if nece<br>e informa<br>employe<br>ease ver                                                                                                    | © Yes<br>a fine<br>uded un<br>issary.<br>tion is<br>d, you                                                                                 | Month Earned<br>No<br>or incarcerat<br>less the con<br>A previous<br>considered<br>may be subjerto<br>answering                                                                                                    | I Year Earn                                                                                                    | d Ma<br>anors,<br>e been<br>( not<br>and<br>inary                                                                         | 🔊           | Fi          | rst 🕚 1 of | 1 🔹 Las  |
| Ple:<br>1<br>Have<br>Ple:<br>Ple:<br>Ple:                                                                                             | ase enter all educ<br>Degree<br>inal History<br>e you ever been o<br>includes DUI/DW<br>nies, etc. Guilty v<br>unged from your m<br>YES, list below th<br>formatically disqua<br>ur application may<br>tion up to and inclu-<br>tase note: Pending                                                                                                    | Name of College<br>Name of College<br>Name of College<br>Name of College<br>Name of College<br>Name of College<br>Name of College<br>Provided of any unit<br>Name of College<br>Name of College<br>N | you har<br>r degree<br>wUnivern<br>lawful o<br>s, viola<br>s, viola<br>viola<br>s, viola<br>s, viola<br>s, viol | ve a GED?<br>es completed<br>alty<br>offense other<br>ations of loc:<br>ers for judge<br>ate(s) and s<br>However, f<br>eration. If fai<br>yment. If you<br>ay the Unive                                                                                                    | d after I<br>Country<br>than a<br>al ordin<br>failure t<br>isficati<br>u are ur<br>ersity's i                                       | High School                                                                                                    | tate<br>fic viol<br>state :<br>Use c<br>compl<br>and y<br>ur con<br>t deci                                                                                                    | alation?                                                                                                    | ) Yes (<br>City/Provino<br>es that res<br>pleas must<br>ation shee<br>d accurate<br>e currently<br>n history pi<br>ntil after a                                                                                                    | No<br>e<br>ulted in<br>t be incli<br>t if nece<br>e informa<br>ease ver<br>verdict in                                                                                                    | Yes<br>a fine<br>uded un<br>vissary.<br>tion is<br>d, you<br>ify prio<br>n the ca                                                          | Month Earner<br>No<br>or incarcerat<br>less the con<br>A previous<br>r to answerin<br>ase has been<br>(a) E                                                                                                    | Vear Earn                                                                                                    | d Ma<br>vanors,<br>i been<br>f not<br>and<br>inary                                                                        | [2]         | Fi          | rst 🕚 1 of | 1 🔹 Las  |
| Ple:<br>1<br>rimi<br>Have<br>Ple:<br>Ple:                                                                                             | ase enter all educ<br>Degree<br>inal History<br>e you ever been o<br>includes DUI/DW<br>nies, etc. Guity vour<br>unged from your r<br>YES, list below th<br>formatically disqua<br>tion up to and incl<br>wase note: Pending<br>Approx Date                                                                                                    | Annual School of Co<br>ation information for<br>Name of College<br>Convicted of any uni<br>A, worthless check<br>erdicts, guilty plea<br>ectors, guilty plea<br>ectors, guilty plea<br>ectors, guilty plea<br>be removed from<br>up of rom empty<br>be removed from<br>up or minal charges in<br>County                                                                                                    | you ha<br>r degree<br>a/Univern<br>lawful c<br>s, viola<br>s, pray<br>ies), st<br>yoment.<br>considk<br>employ<br>nay del<br>state                                                                                                    | ve a GED?<br>es completer<br>alty<br>offense other<br>ations of loc:<br>ers for judge<br>ate(s) and s<br>However, f<br>However, f<br>However, f<br>yment. If you<br>ay the Unive<br>Convil                                                                                                    | d after I<br>Country<br>r than a ail<br>ail ordin<br>ailure t<br>Isificati<br>u are ur<br>srsity's i<br>iction                      | High Schoo<br>, st<br>minor traff<br>sances or s<br>JC), and "r<br>crime(s). U<br>o provide o<br>provide o<br>provide o<br>sure of you<br>employment | tate<br>fic viol<br>state :<br>no-cor<br>Use c<br>compl<br>and y<br>ur con<br>t deci                                                                                                    | alation?<br>statute<br>ntest"<br>stontinu<br>lefe an<br>oviction<br>sision u                                                                                                    | ) Yes (<br>City/Provino<br>es that res<br>pleas must<br>ation shee<br>d acourate<br>courrently<br>n history p)<br>ntil after a<br>mment                                                                                                    | No ulted in it be included in the included in the included information of the information of the i | Yes<br>a fine<br>uded un<br>rssary.<br>d, you<br>offy prio<br>n the c:                                                                     | Month Earned<br>Month Earned<br>No<br>or incarcerat<br>naises the con<br>A previous of<br>considered '<br>may be subject<br>r to answering<br>ase has been<br>[ I P F                                                                                                    | in, misdema<br>ion, misdema<br>convictions hav<br>conviction vir<br>falsification,<br>rendered.<br>rst 1 of                                                                                                    | d Ma<br>anors,<br>e been<br>I not<br>and<br>inary                                                                         | l (3)       | Fi          | rst 🕚 1 of | 1 🕢 Las  |
| Ple:<br>1<br>Have<br>This<br>ielon<br>expu<br>If Y<br>you<br>acti<br>Ple:                                                             | ase enter all educ<br>Degree<br>inal History<br>e you ever been c<br>includes DU//DW<br>unged from your n<br>YES, list below th<br>omatically disqua<br>icon up to and incl<br>case note: Pending<br>Approx Date<br>1                                                                                                    | A strong of college<br>A strong of college<br>A strong                                                | you har<br>r degree<br>a/Universi<br>lawful c<br>s, violo<br>s, pray<br>ies), st<br>considé<br>employ<br>nay del<br>state                                                                                                    | ve a GED?<br>es completed<br>alty<br>offense other<br>ations of loc:<br>ers for judant<br>However, f<br>reation, if dia<br>However, f<br>reation, if dia<br>ment. If you<br>way the Unive<br>Convil                                                                                                    | d after i<br>Country<br>r than a<br>al ordin<br>ment (P<br>specific<br>is ficati<br>u are ur<br>ersity's i<br>iction                | High School<br>winor traff<br>ances or s<br>JC), and "r<br>crime(s). U<br>o provide o<br>n occurs<br>issure of you<br>employment                     | tate<br>tate<br>tic viol<br>state :<br>compl<br>and y<br>ur con<br>t deci                                                                                                    | Q<br>lation?<br>statute<br>intest"<br>ision u<br>Cor                                                                                                    | ) Yes (<br>City/Provino<br>es that res<br>pleas must<br>ation sheet<br>d accurate<br>e currently<br>n history pl<br>ntil after a<br>mment                                                                                                    | No e ulted in t if nece e informa employe exact verdict ii                                                                                                    | Yes<br>a fine<br>uded un<br>rssary.<br>tion is<br>d, you<br>nfy prio<br>n the ca                                                           | Month Earned<br>No<br>or incarcerat<br>ness the con<br>A previous<br>considered<br>may be subj<br>rto answerin<br>ase has been<br>  [2] F                                                                                                    | i Year Earn                                                                                                    | d Ma<br>anors,<br>e been<br>I not<br>and<br>inary                                                                         | Last        | Fi          | rst 🕚 1 of | 1 🕢 Las  |
| Ple:<br>1<br>rimi<br>Have<br>This<br>felor<br>expu<br>If Y<br>auto<br>you<br>acti<br>Ple:                                             | ase enter all educ<br>Degree<br>inal History<br>e you ever been c<br>includes DUI/DW<br>nies, etc. Guilty v<br>unged from your m<br>YES, list below th<br>formatically disqua<br>ur application may<br>icon up to and incl<br>icase note: Pending<br>Approx Date                                                                                                    | Name of College<br>Name of College<br>Name o | you har<br>r degree<br>avUnivern<br>lawful c<br>s, violo<br>s, violo<br>s, ray<br>ies), st<br>s, pray<br>ies), st<br>state                                                                                                    | ve a GED?<br>es completed<br>alty<br>offense other<br>ations of locci<br>ers for judge<br>terstion. If fail<br>yment. If you<br>ay the Unive<br>Convil                                                                                                    | d after i<br>Country<br>r than a<br>al ordin<br>ment (P<br>failure t<br>isficati<br>u are ur<br>ersity's i                          | High Schoo<br>, st<br>minor traffi<br>tances or s<br>JC), and "r<br>crime(s). U<br>o provide (<br>on occurs i<br>isure of you<br>employment          | tate<br>fic viol<br>state :<br>no-cor<br>Use c<br>comd y<br>ur con<br>t deci                                                                                                    | Continue<br>lation?<br>statute<br>tet an<br>ou are<br>nviction<br>usion un<br>continue                                                                                                    | ) Yes (<br>City/Provino<br>es that res<br>pleas must<br>ation shee<br>d accurate<br>e currently<br>h history p)<br>ntil after a<br>mment                                                                                                    | No e ulted in t if nece information of the inclusion of the inclusion of the information of the information of the informa               | Yes a fine uded u issary. tion is d, you ify prio n the ca                                                                                 | Month Earner<br>No<br>or incarcerat<br>less the considered<br>A previous d<br>considered<br>may be subj<br>r to answering<br>ase has been<br>[ ] ] F                                                                                                    | I Year Earn<br>ion, misdems<br>victions hav<br>conviction with<br>faisfication,<br>ect to discip<br>rendered.<br>rst 1 of                                                                                                    | d Ma<br>anors,<br>e been<br>I not<br>and<br>inary                                                                         | Last        | Fi          | rst 🕚 1 of | 1 🐮 Las  |
| Ple:<br>1<br>rimi<br>Have<br>This<br>felor<br>expl<br>auto<br>you<br>acti<br>Ple:<br>Ple:                                             | ase enter all educ<br>Degree<br>inal History<br>e you ever been o<br>includes DUI/DW<br>nies, etc. Guity v<br>unged from your n<br>VES, list below th<br>tomatically disqua<br>tion up to and incl<br>ase note: Pending<br>Approx Date<br>1<br>Prization to Con<br>rreby certify that a                                                                                                    | All School of Co<br>ation information for<br>Name of College<br>Onvicted of any uni<br>A, worthless check<br>erdicts, guilty please<br>cord.<br>If you from emplo<br>be removed from<br>of the date(s), county(<br>if you from emplo<br>be removed from<br>of goriminal charges n<br>County<br>County<br>duct Backgroun<br>all information 1 have                                                                                                    | you har<br>r degree<br>a/Univern<br>lawful c<br>s, violo<br>s, violo<br>s,  | ve a GED?<br>es completer<br>alty<br>offense other<br>ations of loc:<br>ers for judge<br>ate(s) and s<br>However, f<br>erstion. If fay<br>wment. If you<br>ay the Unive<br>ay the Unive<br>convi<br>Q<br>Convi<br>Q                                                                                                    | d after i<br>Country<br>r than a<br>al ordiri<br>specific<br>isificati<br>u are ur<br>isificati<br>u are ur<br>isificati<br>u ction | High School                                                                                                    | tate<br>tic viol<br>state :<br>no-cor<br>Use c<br>compli<br>and y<br>ur con<br>t deci                                                                                                    | Continue<br>lation?<br>statute<br>ane<br>viction<br>sision u<br>Continue<br>continue<br>sision u<br>continue<br>sision u<br>sision<br>sision sision<br>sision<br>sision<br>sision<br>sision<br>sision<br>sision<br>si | ) Yes (<br>City/Provino<br>es that res<br>pleas must<br>ation shee<br>d accurate<br>courrently<br>ntil after a<br>mment<br>continuatio<br>d my emplo                                                                                                    | No No e ulted in it t if nece information ease very verdict if on sheet                                                                                                    | Yess a fine uded un rssary. issary. iss true iss true                                                                                      | Month Earner                                                                                                    | i Year Eami                                                                                                    | d Ma<br>anors,<br>a been<br>i not<br>and<br>inary<br>1<br>Delow,<br>sity to                                               | Last        | Fi          | rst 🕚 1 of | 1 🕢 Las  |
| Ple:<br>1<br>rimi<br>Have<br>This<br>felor<br>expu<br>If Y<br>author<br>Ple:<br>Ple:<br>Ple:<br>uthor<br>back<br>conv<br>inclu<br>emp | ase enter all educ<br>Degree<br>inal History<br>e you ever been or<br>includes DUI/DW<br>nies, etc. Guity vour<br>unged from your n<br>YES, list below th<br>tomatically disqua<br>tion up to and inclu-<br>ase note: Pending<br>Approx Date<br>1<br>mrable or federal agen<br>kground informati<br>thorize the Unive<br>ain "consumer rep<br>orization to Con-<br>metaly dentify that a<br>thorize the Unive<br>ain "consumer rep<br>vertify that a<br>thorize the Unive<br>ain "consumer rep<br>vertify that a<br>thorize the Unive<br>ain "consumer rep<br>thorize the Unive<br>ain "consumer rep<br>thorize the thorize the thorize the thorize the thorize the thorize the thorize the thorize thorize th | All School of Co<br>ation information for<br>ation information for<br>onvicted of any uni<br>A, worthless check<br>erdicts, guilty plea<br>ectors, guilty plea<br>ectors, guilty plea<br>ectors, guilty plea<br>be removed from<br>duig termination of<br>g criminal charges n<br>County<br>duct Backgroun<br>and charges n<br>County<br>duct Backgroun<br>dil information 1 have<br>rsity's verification<br>on requested by the<br>entation, or an omis<br>f hired, and/or crim                                                                                                    | you har<br>r degree<br>a/Univern<br>lawful o<br>s, violo<br>s, pray<br>es), st<br>syment.<br>s, pray<br>es), st<br>syment.<br>s, pray<br>es), st<br>syment.<br>s, violo<br>employ<br>may del<br>state<br>d Cher<br>e provio<br>f any i<br>s, pray<br>solo employ<br>f any i<br>s, pray<br>el linot b<br>sision on<br>sision or<br>sision or<br>or<br>or<br>or<br>or<br>or<br>or<br>or<br>or<br>or<br>or<br>or<br>or<br>o                                                                                                    | ve a GED?<br>es completer<br>alty<br>offense other<br>ations of loc:<br>ers for judgr<br>ate(s) and s<br>However, f<br>However, f<br>Howe | d after i<br>Country<br>r than a<br>al ordin<br>ment (Pf<br>ailure t<br>specific<br>tailure t<br>u are ur<br>rrsity's i<br>ction    | High School                                                                                                    | tate<br>fic viol<br>state in<br>no-comp<br>Use c<br>comp<br>ur con<br>t deci<br>inform<br>con<br>t deci<br>inform<br>cor<br>inform<br>cor<br>cor<br>cor<br>cor<br>co<br>cor<br>co<br>cor<br>cor<br>co<br>co<br>cor<br>co<br>co<br>co<br>co<br>co<br>co<br>co<br>co<br>co<br>co | Internation of the second second seco                                                                                                    | City/Provino<br>City/Provino<br>es that res<br>pleas must<br>ation shee<br>d acourate<br>coursety<br>n history pi<br>n history pi<br>half of the<br>history pi<br>half of the<br>history pi<br>half of the<br>history pi<br>half of the<br>history pi<br>half of the history pi<br>half of the history pi<br>half of th | No No e ulted in t if nece information ease very verdict is on sheet ze any on sheet t in rejeance t on involvery                                                                                                    | Yes     a fine     uded u     is true     applicat     is true     applicat     is true     awrance     it. I un     tion of     itate law | Month Earned<br>Month Earned<br>No<br>or incarcerat<br>ness the con<br>A previous<br>considered '<br>may be subject<br>to answerin<br>ase has been<br>[ ] F<br>F<br>and completion. I authori<br>orcement age<br>comparts of the<br>derstand that<br>my application<br>w and is required<br>w and is required. | in, misdemwictions hav<br>convictions hav<br>conviction shav<br>conviction wifalsification,<br>rendered.<br>rendered.<br>rist 1 of<br>the business of the share<br>rendered.<br>rist 1 of<br>the share share<br>rendered to termin<br>the share share share<br>the university of the share<br>share share share<br>the share share share<br>share share share<br>the share share share<br>share share share<br>share share share share<br>share share share share<br>share share share share<br>share share share share<br>share share share share share<br>share share share share share<br>share share share share share<br>share share share share share share<br>share share share share share share share share<br>share share share share share share share share share share<br>share share | d Ma<br>anors,<br>a been<br>i not<br>and<br>and<br>inary<br>to and<br>al<br>g to a<br>and<br>al<br>eading<br>to and<br>al | Last        | Fi          | rst 🕚 1 of | 1 De Las |

# Modify existing JOB (Students, Temps and No Pays)

# Modify Job Search Page

| Job Action F                                                                                                    | Request - Mo                             | dify                                                                                                |                                                                           |                        |                          |                                        |                             |                       |                                   |                       |      |
|----------------------------------------------------------------------------------------------------|------------------------------------------|----------------------------------------------------------------------------------------------------|---------------------------------------------------------------------------|------------------------|--------------------------|----------------------------------------|-----------------------------|-----------------------|-----------------------------------|-----------------------|------|
| Employee                                                                                                    | ID:                                      |                                                                                                    | Q                                                                         |                        |                          |                                        |                             |                       |                                   |                       |      |
| Employee                                                                                                    | Class:                                   | Student Worke<br>Temp- Exempt<br>Temp- Subject<br>Unpaid Faculty<br>Unpaid Non-Fa<br>Visitor No Pay | from FLSA<br>to FLSA<br>culty                                             |                        |                          |                                        | Search                      |                       | ear                               |                       |      |
| Current                                                                                                    | and Future                               | Jobs                                                                                                |                                                                           |                        |                          |                                        |                             |                       |                                   |                       | - I  |
| Emplid         Empl Rcd         Name         Empl Class         Deptid         Job Code         Supervisor         He           200014864         0         Amy Bryant         STW         110901         NCSU Student worker         Jane Jones         14           200014864         1         Amy Bryant         TMS         110902         Office Support         Jane Jones         8 |                                          |                                                                                                    |                                                                           |                        |                          |                                        | Hours per week              | Empl Status<br>Active | Expected End                      | Date Select           |      |
| 00001                                                                                                    | 3695 2                                   | Todd Bryan                                                                                          | t TME 11090                                                               | 01 Lab Assis           | pport                    | Jane Jones<br>Jane Jones               | 20                          | Active                | 10/15/2014                        |                       |      |
|                                                                                                    |                                          |                                                                                                    |                                                                           | [                      | Modify Job i             | nformation                             |                             |                       |                                   |                       |      |
| Incorre                                                                                                    | ct                                       |                                                                                                    |                                                                           |                        |                          |                                        |                             |                       |                                   |                       |      |
| Modify No                                                                                                    | on-Perm Em                               | ployees                                                                                             |                                                                           |                        |                          |                                        |                             |                       |                                   |                       |      |
| *Employee Cla<br>*Effective Date<br>Employee ID:                                                                                                    | ss: Student W<br>12/01/2015<br>000000809 | Forkers                                                                                             | <ul> <li>Departu</li> <li>First Na</li> <li>y</li> <li>Last Na</li> </ul> | ment:                  | Q<br>Search              | Clear                                  |                             |                       |                                   |                       |      |
| Search Results                                                                                                    | s                                        |                                                                                                    |                                                                           |                        |                          |                                        |                             | Pers                  | sonalize   Find                   | First 🕚 1 of 1 🖲      | Last |
| Select                                                                                                    | Employee ID                              | Empl # Name                                                                                         | Employee Classification                                                   | Effective<br>Date      | Employee<br>Status       | Department                             | Dept Description            | Job<br>Code           | Job Code<br>Description           | Expected Job End Date |      |
| 1                                                                                                    |                                          | 0                                                                                                   |                                                                           | 02/09/2016             |                          |                                        |                             |                       |                                   |                       |      |
| Correct                                                                                                    | ÷                                        |                                                                                                    | Mod                                                                       | dify Job Information   |                          |                                        |                             |                       |                                   |                       |      |
| Modify Non                                                                                                    | ı-Perm Empl                              | oyees                                                                                               |                                                                           |                        |                          |                                        |                             |                       |                                   |                       |      |
| *Employee Class<br>*Effective Date:<br>Employee ID:                                                                                                    | Temp-Subje                               | ect to FLSA ▼<br>III<br>Q Kathleen Reilly                                                           | Departme<br>First Nam<br>Last Nam                                         | ent:<br>e:<br>Se:      | Q<br>arch Clu            | ear                                    |                             |                       |                                   |                       |      |
| Search Results                                                                                                    |                                          |                                                                                                    |                                                                           |                        |                          |                                        |                             | Pe                    | ersonalize   Find                 | First 🕢 1 of 1        | Last |
| Select                                                                                                    | Employee ID                              | Empl# Name                                                                                          | Employee Classification                                                   | Effective<br>Date      | Employee<br>Status       | Department                             | Dept Description            | Job Code              | Job Code Description              | Expected Job End Date |      |
| 1 -                                                                                                    | 00000809                                 | 0 Kathleen Rei                                                                                      | lly Temp-Subject to FLSA                                                  | 08/17/2015             | Active                   | 244030                                 | Student Health Services     | TN710                 | Temporary Skilled<br>Craftsperson | 07/17/2016            |      |
|                                                                                                    |                                          |                                                                                                    | Modif                                                                     | y Job Information      | 4                        |                                        |                             |                       |                                   |                       |      |
|                                                                                                    | "]                                       | Job<br>Red Text <sup>2</sup>                                                                        | modification<br>" will appear                                             | s can or<br>• if the d | N<br>nly be p<br>ata pro | <b>OTES</b> :<br>performe<br>pvided in | d on "ACT<br>the require    | IVE" er<br>ed fields  | nployees<br>s is "Inco            | prrect".              |      |
|                                                                                                    | Once                                     | box and                                                                                             | rrect" data i.<br>click on the                                            | s provid<br>"Modify    | ed, the<br>v Job Ir      | user can<br>nformatio                  | i locate the<br>on" to adve | employ<br>ance to t   | ee, chech<br>the next p           | the select<br>page.   |      |

## Modify Job Page

| ransaction ID: AG00            | 006067 Empl ID: 001 | 1115422 Rcd #: 0         | Name: Josep | h Temp Emj                     | pl Class: Temp- Sub | ject to FL                  | SA                        |  |  |  |  |
|--------------------------------|---------------------|--------------------------|-------------|--------------------------------|---------------------|-----------------------------|---------------------------|--|--|--|--|
| Make Changes effection<br>ate: | ve on this          | 01/2016                  |             |                                |                     |                             |                           |  |  |  |  |
| Current Information            | 1                   |                          |             | New Information                |                     |                             |                           |  |  |  |  |
| Department:                    | 515001 E            | nterprise Application Sv | /cs         | Department:                    | 515001              | Enterprise Application Svcs |                           |  |  |  |  |
| Location:                      | 394 E               | nterprise Application Sv | /cs         | *Location:                     | 394 🔍               | Enterpris                   | e Application Svcs        |  |  |  |  |
| Supervisor ID:                 | 000973185 S         | oifer, Richard           |             | *Supervisor ID:                | 000973185           | Soifer R                    | ichard                    |  |  |  |  |
| Job Code:                      | TN500 T             | emp Admin / Offc Suppl   | t Staff     | *Job Code                      | TN500               | Temp Ad                     | Imin / Offc Suppt Staff   |  |  |  |  |
| Expected Job End Da            | ite: 05/31/2016     |                          |             | *Expected Job End              | 05/31/2016          |                             |                           |  |  |  |  |
| Standard Hours:                | 17.00               |                          |             | Date:                          | 17.00               |                             |                           |  |  |  |  |
| FTF:                           | 0.425               |                          |             | ETE:                           | 0.425               | Total ET                    | E: 0 420000               |  |  |  |  |
| Annual Salary:                 | 10608.000           |                          |             | Annual Salany                  | 10608.00            | rotarr'i                    | L+ 0.430000               |  |  |  |  |
| Monthly:                       | 884 000             |                          |             | Annual Salary:                 | 10608.00            |                             |                           |  |  |  |  |
| Bi-Weekly:                     | 408.000             |                          |             | Monthly:                       | 408.000             |                             |                           |  |  |  |  |
| Hourby                         | 12.000000           |                          |             | *Hourby:                       | 12.00               |                             |                           |  |  |  |  |
| Nonual Data if 1.0 ET          | Et 24060.000        |                          |             | Appual Date if 1.0 ETE         | 1.0 FTE 24960.000   |                             |                           |  |  |  |  |
| Calany Change Amou             | L. 24900.000        |                          |             | Salary Change Amount: 0.000000 |                     |                             |                           |  |  |  |  |
| Salary Change Amou             | nt;                 |                          |             | Salary Change Amount: 0,000000 |                     |                             |                           |  |  |  |  |
| salary Change Percer           | 11:                 |                          |             | Salary Change Percent: 0.000   |                     |                             |                           |  |  |  |  |
| Time Keeping Location          | on: 141             |                          |             | *Time Keeping 141 Q OIT EAS    |                     |                             |                           |  |  |  |  |
| Encumbrance Overrid            | le: N               |                          |             | Encumbrance Override:          |                     |                             |                           |  |  |  |  |
| Encumber to Appt En            | nd: N               |                          |             | Encumber to Appt End:          |                     |                             |                           |  |  |  |  |
| Distribution as of Ef          | fdt above           |                          |             |                                | Dereonalize   Find  | a x                         | First (1) 1 of 1 (1) Last |  |  |  |  |
| ffective Date                  | Department          | Pro                      | piect/Grant |                                | Account             |                             | Distrb %                  |  |  |  |  |
| 1/30/2016                      | 515001              | 22                       | 1700        |                                | 51410               |                             | 100.000                   |  |  |  |  |
| 1/30/2010                      | 515001              | 22                       | 1700        |                                | 51410               |                             | 100.000                   |  |  |  |  |
| Comments for Review            | wers / Approvers    |                          |             |                                | Show Comments       | ;                           |                           |  |  |  |  |
|                                |                     |                          |             |                                |                     |                             |                           |  |  |  |  |
|                                | Submi               | t for Approval           |             |                                |                     |                             | Cancel                    |  |  |  |  |

NOTE:

*The job modification page above reflects the "Current (job) Information" displayed on the left side of the page.* 

The user could make modifications under the "New Information" column on the right side of the page.

Once the new information has been updated, click the "Submit for Approval" button to process the transaction.

# **Employee Separation (Students, Temps and No Pays)**

To separate an active student and/or temporary worker first select the Employee Class, Effective Date and Employee ID. Click the "Search" button to retrieve the results.

| mp<br>ffe                                                  | ployee Class: Temp- Subject to FLSA   Department:  Curve Date: 03/31/2016  Exter the day after the last day of work: First Name: |             |                |               |                       |         |                |                   |                    |                             |          |                               |                  |                      |                            |                       |                   |
|------------------------------------------------------------|----------------------------------------------------------------------------------------------------|-------------|----------------|---------------|-----------------------|---------|----------------|-------------------|--------------------|-----------------------------|----------|-------------------------------|------------------|----------------------|----------------------------|-----------------------|-------------------|
| ployee ID: 001115422 Q Joseph Temp Last Name: Search Clear |                                                                                                    |             |                |               |                       |         |                |                   |                    |                             |          |                               |                  |                      |                            |                       |                   |
| w                                                          | returned in 0.71                                                                                                    | seconds     |                |               |                       |         |                |                   |                    |                             |          |                               |                  |                      | 12                         |                       |                   |
| ir                                                         | ch Results                                                                                                    |             |                |               |                       |         |                |                   |                    |                             |          |                               |                  | Perso                | onalize   Find             | Firs                  | t 🕚 1 of 1 🕑 Last |
|                                                            | Select Em                                                                                                    | nployee ID  | Empl #         | Name          | Employee Classificati | on      |                | Effective Date    | Employee<br>Status | Department Dept Description |          | Dept Description              | Job Code         | Job Code Description |                            | Expected Job End Date |                   |
| -                                                          | 00                                                                                                    | 1115422     |                | 0 Joseph Temp | Temp- Subject to FL   | .SA     |                | 01/30/2016        | Active             | 515001                      |          | Enterprise Application Svcs   | TN500            | Tem<br>Supp          | p Admin / Offc<br>ot Staff | 05/31/2016            |                   |
| re                                                         | nt Active Jobs                                                                                                    | s. Future J | obs and Per    | nding Actions |                       |         |                |                   |                    |                             |          |                               |                  |                      | Descention                 |                       | First @ 4 af 4    |
|                                                            |                                                                                                    | Empl        |                |               |                       |         |                |                   |                    |                             |          |                               |                  |                      | Personalize                | rind                  |                   |
| Er                                                         | mpl ID                                                                                                    | Record      | Effective Date | e Empl Class  |                       | Dept ID | Dept De        | escription        | Supervisor         |                             | Job Code | Job Title                     | Hours/Week       |                      | Hire Date                  | Job Status            | Expected End Dt   |
| 00                                                         | 01115422                                                                                                    |             | 0 01/30/2016   | Temp- Sul     | oject to FLSA         | 515001  | Enterp<br>Svcs | prise Application | n Richard Soifer   |                             | TN500    | Temp Admin / Offc Suppt Staff | 17.00 01/30/2016 |                      | Active                     | 05/31/2016            |                   |

Check the box under the "Select" column followed by clicking on the "Process Separation" button.

| Separate temp- Subject to FLSA for AGUUU06068                                                                                                    |                                                                                                    |
|----------------------------------------------------------------------------------------------------|----------------------------------------------------------------------------------------------------|
| Initiate Job Request                                                                                                    | As Of Date: 03/31/2016 🔞                                                                            |
| Transaction ID: AG00006068 Empl ID: 001115422 Rcd #: 0 Name: Joseph Temp     Empl Class: Temp-Subjection       Department: 515001     Enterprise Application Svcs       Supervisor: Richard Soffer       "Wake this senaration effective on this date: 10/01/016 | ct to FLSA<br>Ct to FLSA<br>Select the appropriate<br>separation option from the<br>drop-down list. |
| (Enter the day after the last day of work)<br>Please select the reason for Separation                                                                                                    | Click the "Submit for                                                                               |
| Separation Reason:     Death     Comments for Revie     End Appt. Temp/Grad Assignment     Voluntary Sep. Did Not Report     Voluntary Separation                                                                                                    | Approval" button to process<br>the transaction.                                                     |
| Submit for Approval                                                                                                    | Cancel                                                                                              |

This concludes the 9.2 HR Dashboard & JAR Overview. If you have any questions regarding the JAR process, contact your HRIM Specialist.